# Installation/programmering Vejledning Indvendige solafskærmninger

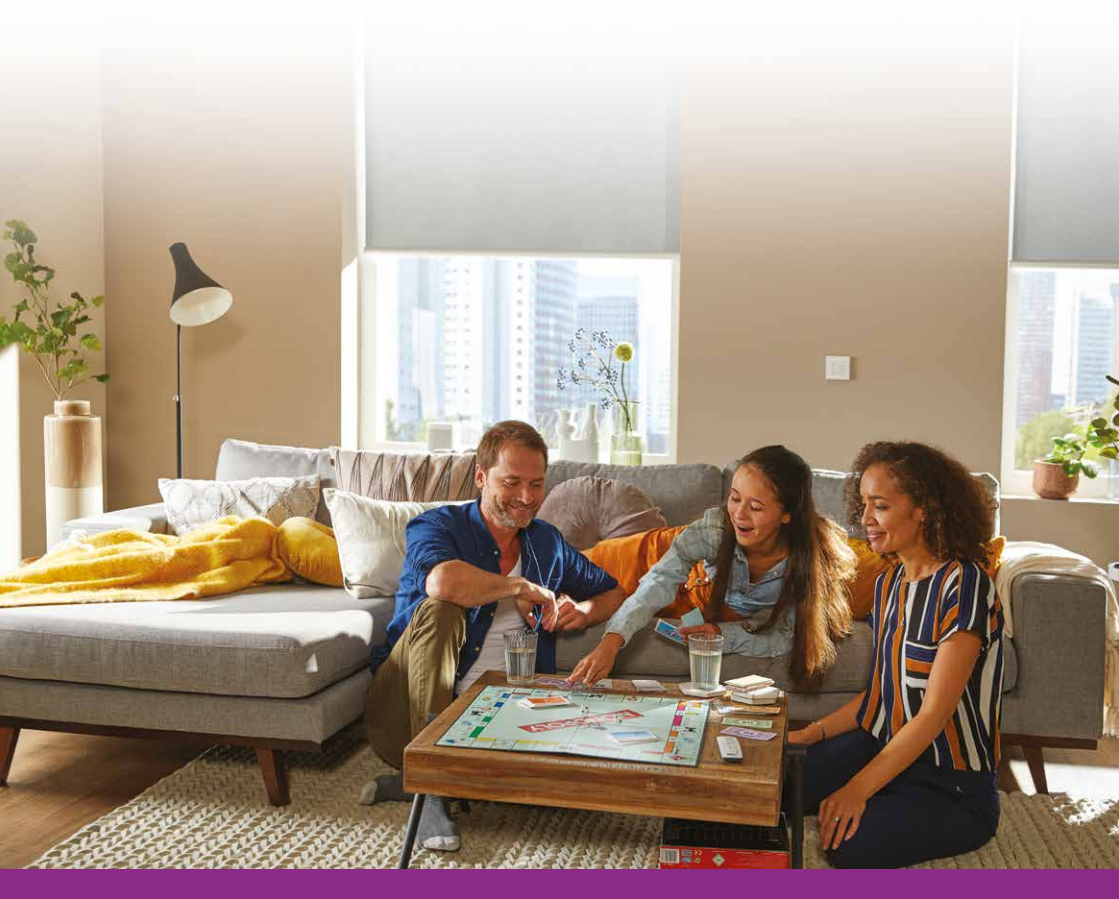

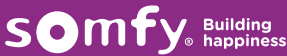

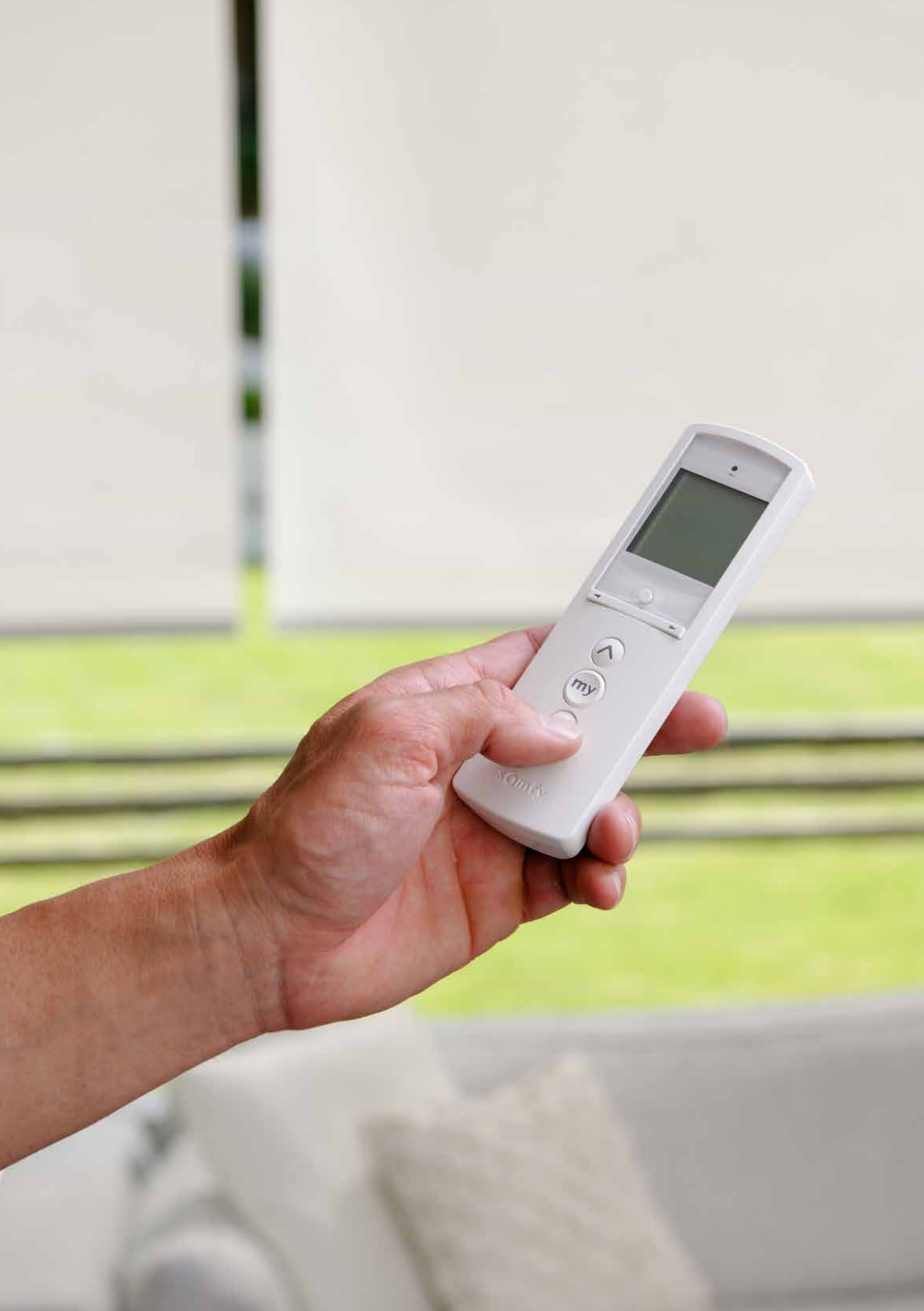

# Indhold

| Oversigt RTS-alternativer                                 | 8  |
|-----------------------------------------------------------|----|
| Kompatibilitetsskema                                      | 9  |
| Strømforsyning: Applikationer med RTS-integrerede motorer | 11 |

| Grund           |                                                              |    |
|-----------------|--------------------------------------------------------------|----|
| RTS-motorer     | - programmering og grundindstilling                          | 13 |
|                 | 1 Forbind RTS-senderen til motoren                           | 13 |
|                 | 2 Kontrollér motorrotationsretningen                         | 13 |
|                 | 3 Ændre motorrotationsretning ved behov                      | 13 |
|                 | 4 Anbring persiennen i den ønskede OP-stilling               | 13 |
|                 | 5 Indstil OP-stillingen                                      | 13 |
|                 | 6 Indstil NED-stillingen                                     | 14 |
|                 | 7 Bekræft endestilling-indstilling                           | 14 |
|                 | 8 Registrering af en RTS-sender                              | 14 |
| Ændr indstilli  | ngen                                                         | 15 |
|                 | Justering af ned grænsen                                     | 15 |
|                 | Justering af op grænsen                                      | 15 |
|                 | Indstilling af My-stilling for ikke-tilt produkter           | 16 |
|                 | Indstilling af My-stilling for tilt produkter                | 17 |
|                 | Fjern programmeret My-stilling                               | 17 |
|                 | Indstil typen af solafskærmning: Roll up eller Tilt and lift | 17 |
| Wired RTS-m     | odtagere, 24 VDC                                             | 18 |
| 24 V RTS-mo     | dtagere – Programmering og grundindstillinger                | 18 |
| Indstilling fra | RTS-modtager                                                 | 19 |
|                 | 1 Stil RTS-modtageren i programmeringsmodus                  | 19 |
|                 | 2 Registrer den første RTS-sender                            | 19 |
|                 | Power 4 x 2,5 DC RTS                                         | 19 |
| Indstilling fra | RTS-fjernbetjening                                           | 20 |
|                 | Indstil typen af solafskærmning: Roll up eller Tilt and lift | 21 |
|                 | Skift motorrotationsretningen                                | 22 |
|                 | Indstil tidspunktet for åbn- og luk-bevægelse                | 23 |
|                 | Indstil ny MY-stilling i Tilt & lift-modus                   | 26 |
|                 | Indstil ny MY-stilling i Roll up-modus                       | 27 |
|                 | Fjern en programmeret MY-stilling                            | 27 |
|                 | Aktiver motorens køretider                                   | 28 |
|                 | Tilføj en sender                                             | 29 |
|                 | Fjern en tildelt sender                                      | 29 |

| Tilføj eller fjerr | n sendere                                                   | 30 |
|--------------------|-------------------------------------------------------------|----|
| Tilbagestilling    | til fabriksindstilling                                      | 31 |
| Programmér i       | ndividuelle kanaler til gruppekanal                         | 32 |
| Sonesse 40 W       | T, Indstilling af endestillinger                            | 33 |
| Gardinskinne       |                                                             | 34 |
|                    | Anbefalinger                                                | 34 |
|                    | Alternativer for udgående motorkabel                        | 34 |
|                    | Monter motor på skinne                                      | 34 |
|                    | Koblingsskema DCT & RTS                                     | 34 |
| Gardinskinne r     | notorer RTS, Programmeringsvejledning                       | 35 |
|                    | Forbind RTS-senderen til motoren                            | 35 |
|                    | Kontrollér motorrotationsretningen                          | 35 |
|                    | Ved behov ændres motorrotationsretningen                    | 35 |
|                    | Registrer en RTS-sender                                     | 36 |
|                    | Indstilling af My-stilling                                  | 36 |
|                    | Indstil touch-stilling eller manuel forbikobling            | 37 |
|                    | Indstil skinnehastighed, standard hastighed = 20 cm/s       | 38 |
|                    | Tilføj sender                                               | 39 |
|                    | Tilbagestil motor til fabriksmodus, slet alle indstillinger | 39 |
| Gardinskinne [     | DCT motorer, Tilslut kontrolenhed til Glydea DCT            | 40 |
|                    | Programmeringsvejledning til Glydea DCT                     | 40 |
|                    | Ændre motorrotationsretning, ved behov                      | 40 |
|                    | Genjustering af endestillinger                              | 40 |
|                    | Indstil touch-stilling eller manuel forbikobling            | 41 |
|                    | Tilbagestil motor til fabriksmodus, slet alle indstillinger | 41 |
| Gardinskinne \     | NT motorer, Kabeltilslutning af Glydea WT                   | 42 |
| Programmerin       | nasveilednina                                               | 42 |
|                    | Ændre motorrotationsretning ved behov                       | 42 |
|                    | Indstilling af frikobling                                   | 43 |
|                    | Tilbagestil motor til fabriksmodus, slet alle indstillinger | 43 |
| Avanceret          |                                                             |    |
| Solsensor funl     | ktioner,                                                    | 44 |
|                    | Deaktiver og aktiver privatlivsfunktion                     | 44 |
|                    | Programmer den stilling som solen forsvinder i              | 45 |
| Indstil motorh     | astighed                                                    | 45 |

| Ændre motorrotationsretning   47     Ændre scroll-hjulets rotationsretning   47     Li-lon motorer   49     Aktiver/Deaktiver RTS   49     Midlertidig dvaletilistand   50     Udskiftning af batterier   51     Sonesse 30 DCT   52     Kabler   52     Indstilling af vallehastighed   52     Indstilling af vallehastighed   53     Tilbagestil motor i fabriksmodus   53     24 V trådtilsluttet kontrolenhed for "Roll up"-applikation   54     24 V trådtilsluttet kontrolenhed for Till & Lift-applikationer   55     Justering af vinklingshastighed   55     Justering af vinklingshastighed   55     Sunis RTS, Tilføj og indstil   56     Forbind solsensor   57     Kontrol og installation   59     Sat Derno-modus på ON   59     Sat Derno-modus på F   60     Forbind solsensor   57     Kontrol og installation   59     Sat Derno-modus på ON   59     Si Derno-modus på ON   59     Si Derno-modus på COFF   60     Forbind solsensor   61 </th <th>Indstilling af vink</th> <th>klingshastighed/trinvis skiftning</th> <th>46</th>                                                                                                    | Indstilling af vink | klingshastighed/trinvis skiftning                           | 46 |
|----------------------------------------------------------------------------------------------------|---------------------|-------------------------------------------------------------|----|
| Ændre scroll-hjulets rotationsretning   47     Li-lon motorer   49     Aktiver/Deaktiver RTS   49     Midlertidig dvaletilstand   50     Udskiftning af batterier   51     Sonesse 30 DCT   52     Kabler   52     Indstilling af rullehastighed   52     Indstilling af vinklingshastighed   53     Tilbagestil motor i fabriksmodus   53     24 V trådtilsluttet kontrolenhed for "Roll up"-applikation   54     Indstilling af My-stillinger   54     24 V trådtilsluttet kontrolenhed for Tilt & Lift-applikationer   55     Justering af vinklingshastighed   55     Indstilling af automatisk lamelvinkling opad   55     Indstilling af My-stilling - fra OP-endestilling   55     Sunis RTS, Tilføj og indstil   66     Forbind solsensor   57     Kontrol 0g installation   59     Sat Demo-modus på ON   59     Sat Demo-modus på ON   59     Sat Demo-modus på ON   59     Sat Demo-modus på ON   61     Thermosunis Indoor Wirefree RTS   63     Forbind solsensor   63 <tr< td=""><td>Ændre motorrot</td><td>ationsretning</td><td>47</td></tr<>                                                                                                    | Ændre motorrot      | ationsretning                                               | 47 |
| Li-lon motorer   49     Aktiver/Deaktiver RTS   49     Midlertidig dvaletilstand   50     Udskiftning af batterier   51     Sonesse 30 DCT   52     Kabler   52     Indstill type af solafskærmning   52     Indstilling af rullehastighed   53     Tilbagestil motor i fabriksmodus   53     24 V trådtilsluttet kontrolenhed for "Roll up"-applikation   54     1 V trådtilsluttet kontrolenhed for Tilt & Lift-applikationer   55     Justering af vinklingshastighed   55     Justering af vinklingshastighed   55     Justering af vinklingshastighed   55     Justering af vinklingshastighed   55     Justering af vinkling opad   55     Indstilling af My-stilling - fra OP-endestilling   55     Sunis RTS, Tilføj og indstil   56     Forbind solsensor   57     Kontrol og installation   59     Sät Demo-modus DFF   60     Forklaring af lysdiode-signaler   61     Er Sunis Sensor RTS i DEMO-modus?   61     Thermosunis Indoor Wirefree RTS   63     Montering af Thermosunis Indoor Wire free RTS <td>Ændre scroll-hju</td> <td>lets rotationsretning</td> <td>47</td>                                                                                                    | Ændre scroll-hju    | lets rotationsretning                                       | 47 |
| Aktiver/Deaktiver RTS   49     Midlertidig dvaletilstand   50     Udskiftning af batterier   51     Sonesse 30 DCT   52     Kabler   52     Indstilling af rullehastighed   52     Indstilling af vinklingshastighed   53     Tilbagestil motor i fabriksmodus   53     24 V trådtilsluttet kontrolenhed for "Roll up"-applikation   54     1 Indstilling af vinklingshastighed   55     Justering af vinklingshastighed   55     Justering af vinklingshastighed   55     Justering af vinklingshastighed   55     Justering af vinklingshastighed   55     Justering af vinklingshastighed   55     Justering af utomatisk lamelvinkling opad   55     Sunis RTS, Tilføj og indstil   56     Forbind solsensor   57     Kontrol g' installation   59     Sät Demo-modus på ON   59     Sät Demo-modus OFF   58     Forbind solsensor   61     Er Sunis Sensor RTS i DEMO-modus?   61     Thermosunis Indoor Wirefree RTS   63     Forbind solsensor   63     Forbind solse                                                                                                    | Li-lon motorer      |                                                             | 49 |
| Midlertidig dvaletilstand   50     Udskiftning af batterier   51     Sonesse 30 DCT   52     Kabler   52     Indstill type af solafskærmning   52     Indstilling af rullehastighed   53     Tilbagestil motor i fabriksmodus   53     24 V trådtilsluttet kontrolenhed for "Roll up"-applikation   54     1 Indstilling af My-stillinger   54     24 V trådtilsluttet kontrolenhed for Tilt & Lift-applikationer   55     Justering af vinklingshastighed   55     Justering af vinklingshastighed   55     Sunis RTS, Tilføj og indstil   56     Forbind solsensor   57     Kontrol og installation   59     Sæt Demo-modus på ON   59     Slå Demo-modus OFF   60     Forklaring af lysdiode-signaler   61     Er Sunis Sensor RTS i DEMO-modus?   61     Thermosunis Indoor Wirefree RTS   63     Montering af Thermosunis Indoor Wirefree RTS   64     Anvendelsesalternativer for Thermosunis Indoor Wirefree RTS   64     Kom i gang med Thermosunis Indoor Wirefree RTS   64     Kom i gang med Thermosunis Indoor Wirefree RTS   64                                                                                                    |                     | Aktiver/Deaktiver RTS                                       | 49 |
| Udskiftning af batterier   51     Sonesse 30 DCT   52     Kabler   52     Indstil type af solafskærmning   52     Indstilling af vinklingshastighed   53     Tilbagestil motor i fabriksmodus   53     24 V trådtilsluttet kontrolenhed for "Roll up"-applikation   54     1ndstilling af My-stillinger   54     24 V trådtilsluttet kontrolenhed for Tilt & Lift-applikationer   55     Justering af vinklingshastighed   55     Justering af vinklingshastighed   55     Justering af vinklingshastighed   55     Justering af vinklingshastighed   55     Justering af vinklingshastighed   55     Sunis RTS, Tilføj og indstil   56     Forbind solsensor   57     Kontrol og installation   59     Sæt Demo-modus på ON   59     Så Demo-modus på ON   59     Så Demo-modus på ON   59     Så Demo-modus på ON   59     Så Demo-modus på ON   59     Så Demo-modus på ON   59     Så Demo-modus på ON   59     Så Demo-modus PA   61     Er Sunis Sensor RTS i DEMO-mod                                                                                                    |                     | Midlertidig dvaletilstand                                   | 50 |
| Sonesse 30 DCT   52     Kabler   52     Indstill type af solafskærmning   52     Indstilling af rullehastighed   52     Indstilling af vinklingshastighed   53     Tilbagestil motor i fabriksmodus   53     24 V trådtilsluttet kontrolenhed for "Roll up"-applikation   54     Indstilling af My-stillinger   54     24 V trådtilsluttet kontrolenhed for Tilt & Lift-applikationer   55     Justering af vinklingshastighed   55     Justering af vinklingshastighed   55     Indstilling af automatisk lamelvinkling opad   55     Indstilling af My-stilling - fra OP-endestilling   55     Sunis RTS, Tilføj og indstil   56     Forbind solsensor   57     Kontrol og installation   59     Sæt Demo-modus på ON   59     Så Demo-modus PA   60     Forklaring af lysdiode-signaler   61     Er Sunis Sensor RTS i DEMO-modus?   61     Thermosunis Indoor Wirefree RTS   63     Montering af Thermosunis Indoor Wire free RTS   64     Anvendelsesalternativer for Thermosunis Indoor Wirefree RTS   64     Anvendelsesalternativer for Thermosunis Indoor                                                                                                    |                     | Udskiftning af batterier                                    | 51 |
| Kabler52Indstil type af solafskærmning52Indstilling af vinklingshastighed53Tilbagestil motor i fabriksmodus5324 V trådtilsluttet kontrolenhed for "Roll up"-applikation54Indstilling af My-stillinger5424 V trådtilsluttet kontrolenhed for Tilt & Lift-applikationer55Justering af vinklingshastighed55Indstilling af My-stillinger55Suise RTS, Tilføj og indstil56Forbind solsensor57Kontrollér sol-stilling ON eller OFF58Kontrol og installation59Slå Demo-modus på ON59Slå Demo-modus OFF60Forklaring af lysdiode-signaler61Er Sunis Indoor Wirefree RTS63Montering af Thermosunis Indoor Wirefree RTS63Montering af Thermosunis Indoor Wire free RTS64Anvendelsesalternativer for Thermosunis Indoor Wirefree RTS64Komr i gang med Thermosunis Indoor Wire free RTS64Anvendelsesalternativer for Thermosunis Indoor Wirefree RTS64Kom i gang med Thermosunis Indoor Wire free RTS64Anvendelsesalternativer for Thermosunis Indoor Wirefree RTS64Kom i gang med Thermosunis Indoor Wire free RTS64Anvendelsesalternativer for Thermosunis Indoor Wirefree RTS64Anvendelsesalternativer for Thermosunis Indoor Wirefree RTS64Kom i gang med Thermosunis Indoor Wire free RTS64Anvendelsesalternativer for Thermosunis Indoor Wirefree RTS64Abit Ung af følsomhed (grænseværdier)68 | Sonesse 30 DCT      |                                                             | 52 |
| Indstil type af solafskærmning   52     Indstilling af rullehastighed   53     Tilbagestil motor i fabriksmodus   53     24 V trådtilsluttet kontrolenhed for "Roll up"-applikation   54     Indstilling af My-stillinger   54     24 V trådtilsluttet kontrolenhed for Tilt & Lift-applikationer   55     Justering af vinklingshastighed   55     Justering af vinklingshastighed   55     Indstilling af automatisk lamelvinkling opad   55     Indstilling af My-stilling - fra OP-endestilling   56     Sunis RTS, Tilføj og indstil   56     Forbind solsensor   57     Kontrol og installation   59     Sat Demo-modus på ON   59     Slå Demo-modus OFF   60     Forklaring af lysdiode-signaler   61     Er Sunis Sensor RTS i DEMO-modus?   61     Thermosunis Indoor Wirefree RTS   63     Forbind solsensor   63     Kontrol og installation   59     Slå Demo-modus OFF   60     Forklaring af lysdiode-signaler   61     Er Sunis Sensor RTS i DEMO-modus?   61     Thermosunis Indoor Wirefree RTS   63                                                                                                    |                     | Kabler                                                      | 52 |
| Indstilling af rullehastighed   52     Indstilling af vinklingshastighed   53     Tilbagestil motor i fabriksmodus   53     24 V trådtilsluttet kontrolenhed for "Roll up"-applikation   54     Indstilling af My-stillinger   54     24 V trådtilsluttet kontrolenhed for Tilt & Lift-applikationer   55     Justering af vinklingshastighed   55     Indstilling af automatisk lamelvinkling opad   55     Indstilling af My-stilling - fra OP-endestilling   55     Sunis RTS, Tilføj og indstil   56     Forbind solsensor   57     Kontrol og installation   59     Sæt Demo-modus DFF   58     Kontrol og installation   59     Siå Demo-modus OFF   60     Forklaring af lysdiode-signaler   61     Er Sunis Sensor RTS i DEMO-modus?   61     Thermosunis Indoor Wirefree RTS   63     Montering af Thermosunis Indoor Wirefree RTS   64     Anvendelsesalternativer for Thermosunis Indoor Wirefree RTS   64     Kom i gang med Thermosunis Indoor Wirefree RTS   64     Kior i gang med Thermosunis Indoor Wirefree RTS   65     Aktiver sensoren   66     <                                                                                                    |                     | Indstil type af solafskærmning                              | 52 |
| Indstilling af vinklingshastighed   53     Tilbagestil motor i fabriksmodus   53     24 V trådtilsluttet kontrolenhed for "Roll up"-applikation   54     Indstilling af My-stillinger   54     24 V trådtilsluttet kontrolenhed for Tilt & Lift-applikationer   55     Justering af vinklingshastighed   55     Justering af vinklingshastighed   55     Indstilling af automatisk lamelvinkling opad   55     Indstilling af My-stilling - fra OP-endestilling   56     Sunis RTS, Tilføj og indstil   56     Forbind solsensor   57     Kontrol og installation   59     Slå Demo-modus på ON   59     Slå Demo-modus OFF   60     Forklaring af lysdiode-signaler   61     Er Sunis Sensor RTS i DEMO-modus?   61     Thermosunis Indoor Wirefree RTS   63     Montering af Thermosunis Indoor Wirefree RTS   64     Anvendelsesalternativer for Thermosunis Indoor Wirefree RTS   64     Anvendelsesalternativer for Thermosunis Indoor Wirefree RTS   64     Kom i gang med Thermosunis Indoor Wire free RTS   65     Aktiver sensoren   66     Slet sensoren fra motoren   67 <td></td> <td>Indstilling af rullehastighed</td> <td>52</td>                                                                                                    |                     | Indstilling af rullehastighed                               | 52 |
| Tilbagestil motor i fabriksmodus5324 V trådtilsluttet kontrolenhed for "Roll up"-applikation54Indstilling af My-stillinger5424 V trådtilsluttet kontrolenhed for Tilt & Lift-applikationer55Justering af vinklingshastighed55Indstilling af automatisk lamelvinkling opad55Indstilling af My-stilling - fra OP-endestilling56Sunis RTS, Tilføj og indstil56Forbind solsensor57Kontrol (f sol-stilling ON eller OFF58Kontrol og installation59Sæt Demo-modus på ON59Slå Demo-modus oPF60Forklaring af lysdiode-signaler61Er Sunis Sensor RTS i DEMO-modus?61Thermosunis Indoor Wirefree RTS63Montering af Thermosunis Indoor Wire free RTS64Anvendelsesalternativer for Thermosunis Indoor Wirefree RTS64Kom i gang med Thermosunis Indoor Wire free RTS64Kom i gang med Thermosunis Indoor Wire free RTS65Aktiver sensoren66Slet sensoren fra motoren67Indstilling af følsomhed (grænseværdier)68DEMO-modus69                                                                                                    |                     | Indstilling af vinklingshastighed                           | 53 |
| 24 V trådtilsluttet kontrolenhed for "Roll up"-applikation   54     24 V trådtilsluttet kontrolenhed for Tilt & Lift-applikationer   55     Justering af vinklingshastighed   55     Indstilling af automatisk lamelvinkling opad   55     Indstilling af My-stilling – fra OP-endestilling   55     Sunis RTS, Tilføj og indstil   56     Forbind solsensor   57     Kontrol og installation   59     Sæt Demo-modus på ON   59     Säl Demo-modus OFF   60     Forklaring af lysdiode-signaler   61     Er Sunis Sensor RTS i DEMO-modus?   61     Thermosunis Indoor Wirefree RTS, Tilføj og indstil   62     Montering af Thermosunis Indoor Wire free RTS   63     Montering af Thermosunis Indoor Wire free RTS   64     Anvendelsesalternativer for Thermosunis Indoor Wirefree RTS   64     Kom i gang med Thermosunis Indoor Wire free RTS   65     Aktiver sensoren   66     Slet sensoren fra motoren   67     Indstilling af følsomhed (grænseværdier)   68     DEMO-modus   69                                                                                                    |                     | Tilbagestil motor i fabriksmodus                            | 53 |
| Indstilling af My-stillinger5424 V trådtilsluttet kontrolenhed for Tilt & Lift-applikationer55Justering af vinklingshastighed55Indstilling af automatisk lamelvinkling opad55Indstilling af My-stilling - fra OP-endestilling56Sunis RTS, Tilføj og indstil56Forbind solsensor57Kontrol og installation59Sæt Demo-modus på ON59Slå Demo-modus DFF60Forklaring af lysdiode-signaler61Er Sunis Sensor RTS i DEMO-modus?61Thermosunis Indoor Wirefree RTS, Tilføj og indstil62Montering af Thermosunis Indoor Wirefree RTS63Montering af Thermosunis Indoor Wire free RTS64Kom i gang med Thermosunis Indoor Wire free RTS65Aktiver sensoren66Slet sensoren fra motoren67Indstilling af falsomhed (grænseværdier)68DEMO-modus69                                                                                                    | 24 V trådtilslutte  | t kontrolenhed for "Roll up"-applikation                    | 54 |
| 24 V trådtilsluttet kontrolenhed for Tilt & Lift-applikationer   55     Justering af vinklingshastighed   55     Indstilling af automatisk lamelvinkling opad   55     Indstilling af My-stilling - fra OP-endestilling   56     Sunis RTS, Tilføj og indstil   56     Forbind solsensor   57     Kontrollér sol-stilling ON eller OFF   58     Kontrol og installation   59     Sæt Demo-modus på ON   59     Slå Demo-modus OFF   60     Forklaring af lysdiode-signaler   61     Er Sunis Sensor RTS i DEMO-modus?   61     Thermosunis Indoor Wirefree RTS   63     Montering af Thermosunis Indoor Wirefree RTS   63     Montering af Thermosunis Indoor Wire free RTS   64     Anvendelsesalternativer for Thermosunis Indoor Wirefree RTS   64     Kom i gang med Thermosunis Indoor Wire free RTS   64     Kom i gang med Thermosunis Indoor Wire free RTS   65     Aktiver sensoren   66     Slet sensoren fra motoren   67     Indstilling af følsomhed (grænseværdier)   68     DEMO-modus   69                                                                                                    |                     | Indstilling af My-stillinger                                | 54 |
| Justering af vinklingshastighed   55     Indstilling af automatisk lamelvinkling opad   55     Indstilling af My-stilling - fra OP-endestilling   55     Sunis RTS, Tilføj og indstil   56     Forbind solsensor   57     Kontrollér sol-stilling ON eller OFF   58     Kontrol og installation   59     Sæt Demo-modus på ON   59     Slå Demo-modus OFF   60     Forklaring af lysdiode-signaler   61     Er Sunis Sensor RTS i DEMO-modus?   61     Thermosunis Indoor Wirefree RTS, Tilføj og indstil   62     Thermosunis Indoor Wirefree RTS   63     Kom i gang med Thermosunis Indoor Wire free RTS   64     Anvendelsesalternativer for Thermosunis Indoor Wirefree RTS   64     Kom i gang med Thermosunis Indoor Wire free RTS   64     Slet sensoren   66     Slet sensoren fra motoren   67     Indstilling af følsomhed (grænseværdier)   68     DEMO-modus   69                                                                                                    | 24 V trådtilslutte  | t kontrolenhed for Tilt & Lift-applikationer                | 55 |
| Indstilling af automatisk lamelvinkling opad55Indstilling af My-stilling - fra OP-endestilling55Sunis RTS, Tilføj og indstil56Forbind solsensor57Kontrollér sol-stilling ON eller OFF58Kontrol og installation59Sæt Demo-modus på ON59Slå Demo-modus OFF60Forklaring af lysdiode-signaler61Er Sunis Sensor RTS i DEMO-modus?61Thermosunis Indoor Wirefree RTS, Tilføj og indstil62Thermosunis Indoor Wirefree RTS63Komtering af Thermosunis Indoor Wire free RTS64Anvendelsesalternativer for Thermosunis Indoor Wirefree RTS64Kom i gang med Thermosunis Indoor Wire free RTS65Aktiver sensoren66Slet sensoren fra motoren67Indstilling af følsomhed (grænseværdier)68DEMO-modus69                                                                                                    |                     | Justering af vinklingshastighed                             | 55 |
| Indstilling af My-stilling - fra OP-endestilling55Sunis RTS, Tilføj og indstil56Forbind solsensor57Kontrollér sol-stilling ON eller OFF58Kontrol og installation59Sæt Demo-modus på ON59Slå Demo-modus OFF60Forklaring af lysdiode-signaler61Er Sunis Sensor RTS i DEMO-modus?61Thermosunis Indoor Wirefree RTS, Tilføj og indstil62Thermosunis Indoor Wirefree RTS63Forbind solsensor63Montering af Thermosunis Indoor Wire free RTS64Anvendelsesalternativer for Thermosunis Indoor Wirefree RTS64Kom i gang med Thermosunis Indoor Wire free RTS65Aktiver sensoren66Slet sensoren fra motoren67Indstilling af følsomhed (grænseværdier)68DEMO-modus69                                                                                                    |                     | Indstilling af automatisk lamelvinkling opad                | 55 |
| Sunis RTS, Tilføj og indstil56Forbind solsensor57Kontrollér sol-stilling ON eller OFF58Kontrol og installation59Sæt Demo-modus på ON59Slå Demo-modus OFF60Forklaring af lysdiode-signaler61Er Sunis Sensor RTS i DEMO-modus?61Thermosunis Indoor Wirefree RTS, Tilføj og indstil62Thermosunis Indoor Wirefree RTS63Forbind solsensor63Montering af Thermosunis Indoor Wire free RTS64Anvendelsesalternativer for Thermosunis Indoor Wirefree RTS64Kom i gang med Thermosunis Indoor Wire free RTS65Aktiver sensoren66Slet sensoren fra motoren67Indstilling af følsomhed (grænseværdier)68DEMO-modus69                                                                                                    |                     | Indstilling af My-stilling - fra OP-endestilling            | 55 |
| Forbind solsensor57Kontrollér sol-stilling ON eller OFF58Kontrol og installation59Sæt Demo-modus på ON59Slå Demo-modus OFF60Forklaring af lysdiode-signaler61Er Sunis Sensor RTS i DEMO-modus?61Thermosunis Indoor Wirefree RTS, Tilføj og indstil62Thermosunis Indoor Wirefree RTS63Forbind solsensor63Montering af Thermosunis Indoor Wire free RTS64Anvendelsesalternativer for Thermosunis Indoor Wirefree RTS64Kom i gang med Thermosunis Indoor Wire free RTS64Kom i gang med Thermosunis Indoor Wire free RTS65Aktiver sensoren66Slet sensoren fra motoren67Indstilling af følsomhed (grænseværdier)68DEMO-modus69                                                                                                    | Sunis RTS, Tilføj   | og indstil                                                  | 56 |
| Kontrollér sol-stilling ON eller OFF58Kontrol og installation59Sæt Demo-modus på ON59Slå Demo-modus OFF60Forklaring af lysdiode-signaler61Er Sunis Sensor RTS i DEMO-modus?61Thermosunis Indoor Wirefree RTS, Tilføj og indstil62Thermosunis Indoor Wirefree RTS63Forbind solsensor63Montering af Thermosunis Indoor Wire free RTS64Anvendelsesalternativer for Thermosunis Indoor Wirefree RTS64Kom i gang med Thermosunis Indoor Wire free RTS65Aktiver sensoren66Slet sensoren fra motoren67Indstilling af følsomhed (grænseværdier)68DEMO-modus69                                                                                                    |                     | Forbind solsensor                                           | 57 |
| Kontrol og installation59Sæt Demo-modus på ON59Slå Demo-modus OFF60Forklaring af lysdiode-signaler61Er Sunis Sensor RTS i DEMO-modus?61Thermosunis Indoor Wirefree RTS, Tilføj og indstil62Thermosunis Indoor Wirefree RTS63Forbind solsensor63Montering af Thermosunis Indoor Wire free RTS64Anvendelsesalternativer for Thermosunis Indoor Wirefree RTS64Kom i gang med Thermosunis Indoor Wire free RTS65Aktiver sensoren66Slet sensoren fra motoren67Indstilling af følsomhed (grænseværdier)68DEMO-modus69                                                                                                    |                     | Kontrollér sol-stilling ON eller OFF                        | 58 |
| Sæt Demo-modus på ON59Slå Demo-modus OFF60Forklaring af lysdiode-signaler61Er Sunis Sensor RTS i DEMO-modus?61Thermosunis Indoor Wirefree RTS, Tilføj og indstil62Thermosunis Indoor Wirefree RTS63Forbind solsensor63Montering af Thermosunis Indoor Wire free RTS64Anvendelsesalternativer for Thermosunis Indoor Wire free RTS64Kom i gang med Thermosunis Indoor Wire free RTS65Aktiver sensoren66Slet sensoren fra motoren67Indstilling af følsomhed (grænseværdier)68DEMO-modus69                                                                                                    |                     | Kontrol og installation                                     | 59 |
| Slå Demo-modus OFF60Forklaring af lysdiode-signaler61Er Sunis Sensor RTS i DEMO-modus?61Thermosunis Indoor Wirefree RTS, Tilføj og indstil62Thermosunis Indoor Wirefree RTS63Forbind solsensor63Montering af Thermosunis Indoor Wire free RTS64Anvendelsesalternativer for Thermosunis Indoor Wirefree RTS64Kom i gang med Thermosunis Indoor Wire free RTS65Aktiver sensoren66Slet sensoren fra motoren67Indstilling af følsomhed (grænseværdier)68DEMO-modus69                                                                                                    |                     | Sæt Demo-modus på ON                                        | 59 |
| Forklaring af lysdiode-signaler61Er Sunis Sensor RTS i DEMO-modus?61Thermosunis Indoor Wirefree RTS, Tilføj og indstil62Thermosunis Indoor Wirefree RTS63Forbind solsensor63Montering af Thermosunis Indoor Wire free RTS64Anvendelsesalternativer for Thermosunis Indoor Wirefree RTS64Kom i gang med Thermosunis Indoor Wire free RTS65Aktiver sensoren66Slet sensoren fra motoren67Indstilling af følsomhed (grænseværdier)68DEMO-modus69                                                                                                    |                     | Slå Demo-modus OFF                                          | 60 |
| Er Sunis Sensor RTS i DEMO-modus?61Thermosunis Indoor Wirefree RTS, Tilføj og indstil62Thermosunis Indoor Wirefree RTS63Forbind solsensor63Montering af Thermosunis Indoor Wire free RTS64Anvendelsesalternativer for Thermosunis Indoor Wirefree RTS64Kom i gang med Thermosunis Indoor Wire free RTS65Aktiver sensoren66Slet sensoren fra motoren67Indstilling af følsomhed (grænseværdier)68DEMO-modus69                                                                                                    |                     | Forklaring af lysdiode-signaler                             | 61 |
| Thermosunis Indoor Wirefree RTS, Tilføj og indstil62Thermosunis Indoor Wirefree RTS63Forbind solsensor63Montering af Thermosunis Indoor Wire free RTS64Anvendelsesalternativer for Thermosunis Indoor Wirefree RTS64Kom i gang med Thermosunis Indoor Wire free RTS65Aktiver sensoren66Slet sensoren fra motoren67Indstilling af følsomhed (grænseværdier)68DEMO-modus69                                                                                                    |                     | Er Sunis Sensor RTS i DEMO-modus?                           | 61 |
| Thermosunis Indoor Wirefree RTS63Forbind solsensor63Montering af Thermosunis Indoor Wire free RTS64Anvendelsesalternativer for Thermosunis Indoor Wirefree RTS64Kom i gang med Thermosunis Indoor Wire free RTS65Aktiver sensoren66Slet sensoren fra motoren67Indstilling af følsomhed (grænseværdier)68DEMO-modus69                                                                                                    | Thermosunis Inc     | loor Wirefree RTS, Tilføj og indstil                        | 62 |
| Forbind solsensor63Montering af Thermosunis Indoor Wire free RTS64Anvendelsesalternativer for Thermosunis Indoor Wirefree RTS64Kom i gang med Thermosunis Indoor Wire free RTS65Aktiver sensoren66Slet sensoren fra motoren67Indstilling af følsomhed (grænseværdier)68DEMO-modus69                                                                                                    | Thermosunis Inc     | loor Wirefree RTS                                           | 63 |
| Montering af Thermosunis Indoor Wire free RTS64Anvendelsesalternativer for Thermosunis Indoor Wirefree RTS64Kom i gang med Thermosunis Indoor Wire free RTS65Aktiver sensoren66Slet sensoren fra motoren67Indstilling af følsomhed (grænseværdier)68DEMO-modus69                                                                                                    |                     | Forbind solsensor                                           | 63 |
| Anvendelsesalternativer for Thermosunis Indoor Wirefree RTS64Kom i gang med Thermosunis Indoor Wire free RTS65Aktiver sensoren66Slet sensoren fra motoren67Indstilling af følsomhed (grænseværdier)68DEMO-modus69                                                                                                    |                     | Montering af Thermosunis Indoor Wire free RTS               | 64 |
| Kom i gang med Thermosunis Indoor Wire free RTS65Aktiver sensoren66Slet sensoren fra motoren67Indstilling af følsomhed (grænseværdier)68DEMO-modus69                                                                                                    |                     | Anvendelsesalternativer for Thermosunis Indoor Wirefree RTS | 64 |
| Aktiver sensoren66Slet sensoren fra motoren67Indstilling af følsomhed (grænseværdier)68DEMO-modus69                                                                                                    |                     | Kom i gang med Thermosunis Indoor Wire free RTS             | 65 |
| Slet sensoren fra motoren67Indstilling af følsomhed (grænseværdier)68DEMO-modus69                                                                                                    |                     | Aktiver sensoren                                            | 66 |
| Indstilling af følsomhed (grænseværdier) 68<br>DEMO-modus 69                                                                                                    |                     | Slet sensoren fra motoren                                   | 67 |
| DEMO-modus 69                                                                                                    |                     | Indstilling af følsomhed (grænseværdier)                    | 68 |
|                                                                                                    |                     | DEMO-modus                                                  | 69 |

| Sunis WireFre | e II io sensor                                       | 70 |
|---------------|------------------------------------------------------|----|
|               | Beskrivelse                                          | 70 |
|               | Programmer sensoren på en motor med en 1-vejs sender | 71 |
| Programmere   | Moco DCE                                             | 73 |
|               | Skift til Lift-applikation                           | 73 |
|               | Indstilling af endestillinger                        | 74 |
| ТаНота        |                                                      | 75 |
|               | Udformning                                           | 75 |
|               | Tilslut boksen                                       | 75 |
|               | Opret din konto                                      | 75 |
|               | Konfigurer dit TaHoma                                | 76 |
|               | Tilføj enheder                                       | 76 |
| Connexoon W   | lindow RTS                                           | 77 |
|               | Produktkomponenter                                   | 77 |
|               | Tilføje produkter (uden internetforbindelse)         | 77 |
|               | Vælg en af de 6 kanaler                              | 78 |
|               | Registrere Connexoon                                 | 79 |
| Connexoon io  |                                                      | 80 |
|               | Produktkomponenter                                   | 80 |
|               | Tilføj produkter (uden internet-forbindelse)         | 80 |
|               | Registrere Connexoon                                 | 81 |

### **Oversigt RTS-alternativer**

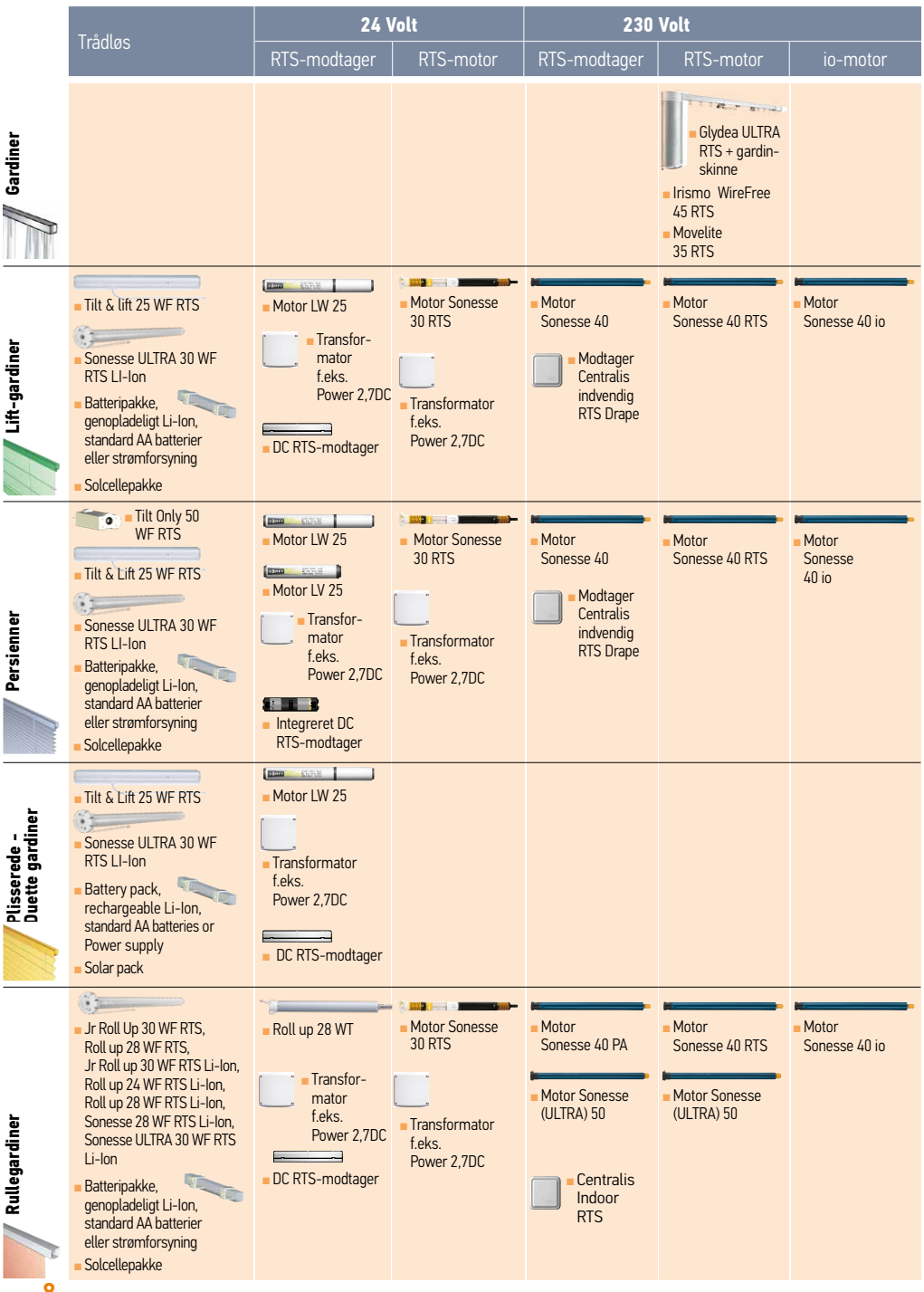

### Kompatibilitetsskema, motor/fjern-sensorer

### DC-strømforsyning - Motorkompatibilitet UV25 B44 UV25 B44 UV25 B44

| Power 1,1 DC     2     2     1     NC     2     NC     NC     <                                                                                                    |                                        | 5 B44<br>25 B44 | 5 B64 | 25 B83 | 25 E83 | up 28 | esse 30 | esse 30 | esse 30<br>485 | oll Up 30<br>RTS/<br>Up 28<br>RTS | & Lift 25<br>RTS | Dnly 50<br>RTS |
|----------------------------------------------------------------------------------------------------|----------------------------------------|-----------------|-------|--------|--------|-------|---------|---------|----------------|-----------------------------------|------------------|----------------|
| Power 1,5DC     8     5     4     NC     3     2     2     2     NC     NC     NC       Power 2,7DC     8     5     4     NC     5     2     2     NC     NC     NC     NC       Animeo DC Power 4,5     11     10     7     NC     7     5     4     4     NC     NC     NC       Batteriror 8xAA litium/<br>alkaline     NC     NC <td< td=""><td>Power 1,1 DC</td><td>2</td><td>2</td><td>1</td><td>NC</td><td>2</td><td>NC</td><td>NC</td><td>NC</td><td>NC</td><td>NC</td><td>NC</td></td<> | Power 1,1 DC                           | 2               | 2     | 1      | NC     | 2     | NC      | NC      | NC             | NC                                | NC               | NC             |
| Power 2,7DC     8     5     4     NC     5     2     2     2     NC     NC     NC       Animeo DC Power 4,5     11     10     7     NC     7     5     4     4     NC     NC     NC       Batterior 8xAA litium/<br>atkaline     NC     NC     NC     NC     NC     NC     NC     NC     1     1     1       Batterior 10xAA Nimh<br>genopladeligt     NC     NC     NC     NC     NC     NC     NC     1     1     1       Strømforsyning 12VDC     NC     NC     NC     NC     NC     NC     NC     NC     1     1     1                                                                                                    | Power 1,5DC                            | 8               | 5     | 4      | NC     | 3     | 2       | 2       | 2              | NC                                | NC               | NC             |
| Animeo DC Power 4,5     11     10     7     NC     7     5     4     4     NC     NC     NC       Batterirør 8xAA litium/<br>alkaline     NC     NC                                                                                                    | Power 2,7DC                            | 8               | 5     | 4      | NC     | 5     | 2       | 2       | 2              | NC                                | NC               | NC             |
| Batterirør 8xAA litium/<br>alkaline   NC   NC <td>Animeo DC Power 4,5</td> <td>11</td> <td>10</td> <td>7</td> <td>NC</td> <td>7</td> <td>5</td> <td>4</td> <td>4</td> <td>NC</td> <td>NC</td> <td>NC</td>                                                                                                    | Animeo DC Power 4,5                    | 11              | 10    | 7      | NC     | 7     | 5       | 4       | 4              | NC                                | NC               | NC             |
| Batterirør 10xAA Nimh<br>genopladeligt     NC     NC                                                                                                    | Batterirør 8xAA litium/<br>alkaline    | NC              | NC    | NC     | NC     | NC    | NC      | NC      | NC             | 1                                 | 1                | 1              |
| Strømforsyning 12VDC NC NC NC NC NC NC NC 1 1 1                                                                                                    | Batterirør 10xAA Nimh<br>genopladeligt | NC              | NC    | NC     | NC     | NC    | NC      | NC      | NC             | 1                                 | 1                | 1              |
|                                                                                                    | Strømforsyning 12VDC                   | NC              | NC    | NC     | NC     | NC    | NC      | NC      | NC             | 1                                 | 1                | 1              |

Rogr

DC motorens strømforsyning med indbyggede styringer - Motorkompatibilitet

|                           | LV25 B44<br>LW25 B44 | LV25 B64 | LW25 B83 | LW25 E83 | Roll up 28<br>WT | Sonesse 30<br>RTS | Sonesse 30<br>DCT | Sonesse 30<br>RS 485 | Jr Roll<br>Up 30 WF<br>RTS/0Roll Up<br>28 WF RTS | Tilt & Lift 25<br>WF RTS | Tilt Only 50<br>WF RTS |
|---------------------------|----------------------|----------|----------|----------|------------------|-------------------|-------------------|----------------------|--------------------------------------------------|--------------------------|------------------------|
| Power 1 x 2,5DC RTS       | 6                    | 5        | 4        | NC       | 5                | NC                | NC                | NC                   | NC                                               | NC                       | NC                     |
| Power 4 x 2,5 DC RTS      | 4x6                  | 4x5      | 4x4      | NC       | 4x5              | NC                | NC                | NC                   | NC                                               | NC                       | NC                     |
| Inis DC                   | 2                    | 1        | 1        | NC       | 1                | NC                | NC                | NC                   | NC                                               | NC                       | NC                     |
| Moco 4 DC/DCE             | 4x1                  | 4x1      | 4x1      | 4x1      | 4x1 (DC)         | NC                | NC                | NC                   | NC                                               | NC                       | NC                     |
| DC Motor-styringer - Moto | orkompatibi          | litet    |          |          |                  |                   |                   |                      |                                                  |                          |                        |
| (Integreret) DC RTS Rec   | 2                    | 2        | 2        | NC       | 2                | NC                | NC                | NC                   | NC                                               | NC                       | NC                     |
| Centralis DC IB           | 2                    | 2        | 2        | NC       | 2                | NC                | NC                | NC                   | NC                                               | NC                       | NC                     |
| Moco 4 DC                 | 4x1                  | 4x1      | 4x1      | NC       | 4x1              | NC                | NC                | NC                   | NC                                               | NC                       | NC                     |

Sensor/fjernbetjeninger - Motor/modtager kompatibilitetsskema

|                                 | JrJ3 Roll up 30<br>WF RTS<br>Jr Roll up 30 WF RTS<br>Li-Ion | All other WireFree<br>motors* | Sonesse 30 RTS | Sonesse 40 RTS | Sonesse 50 RTS | Glydea/Irismo/<br>movelite RTS | Power 1 x 2,5DC RTS | Power 4 x 2,5 DC RTS | (integrerad)<br>DC RTS Rec |
|---------------------------------|-------------------------------------------------------------|-------------------------------|----------------|----------------|----------------|--------------------------------|---------------------|----------------------|----------------------------|
| Telis Range                     | С                                                           | С                             | С              | С              | С              | С                              | С                   | С                    | С                          |
| Telis Modulis Range             | NC                                                          | С                             | С              | С              | С              | С                              | С                   | С                    | С                          |
| Sunis RTS                       | NC                                                          | NC                            | С              | С              | С              | NC                             | С                   | С                    | С                          |
| Soliris Sensor RTS              | NC                                                          | NC                            | С              | С              | С              | NC                             | С                   | С                    | С                          |
| Thermosunis/Sunis<br>Indoor RTS | С                                                           | С                             | С              | С              | С              | С                              | С                   | С                    | С                          |
| Chronis RTS Range               | С                                                           | С                             | С              | С              | С              | С                              | С                   | С                    | С                          |
| Tahoma                          | С                                                           | С                             | С              | С              | С              | С                              | С                   | С                    | С                          |
| Conexxoon RTS                   | С                                                           | С                             | С              | С              | С              | С                              | С                   | С                    | С                          |

\*= Roll up 24 WF RTS Li-ion, Roll up 28 WF RTS Li-Ion, Sonesse 28 WF RTS Li-Ion, Roll Up 28 WF RTS , Sonessen ULTRA 30 WF RTS Li-Ion, Tilt&Lift 25 WF RTS, Tilt Only 50 WF RTS

C = Kompatibel

NC = Ikke kompatibel

Tal = antal af motorer som er mulige at forbinde

### Kompatibilitetsskema, motor/fjern-sensorer

| io Fjernbetjening kompatik | pilitetsskema       |   |               |              |                |         |               |
|----------------------------|---------------------|---|---------------|--------------|----------------|---------|---------------|
|                            | Smoove<br>origin io |   | Smoove A/M io | Situo 1&5 io | Chronis 1&5 io | Nina io | Nina Timer io |
| Sonesse 40 io              | С                   | С | С             | С            | С              | С       | С             |

| io sensor og systemkomp | atibilitetsskema |        |           |           |      |
|-------------------------|------------------|--------|-----------|-----------|------|
|                         | Sunis WF io      | Tahoma | Connexoon | Sset & Go | EMS2 |
| Sonesse 40 io           | С                | С      | С         | С         | С    |

C = Kompatibel NC = Ikke kompatibel Tal = antal af motorer som er mulige at forbinde

Strømforsyning: Applikationer med RTS-integrerede motorer

WireFree® motorer, ekstern strømforsyning

Jr 30 Roll Up 30782 WF RTS Roll Up 28 WF RTS Tilt & Lift 25 WF RTS Tilt Only 50 WF RTS

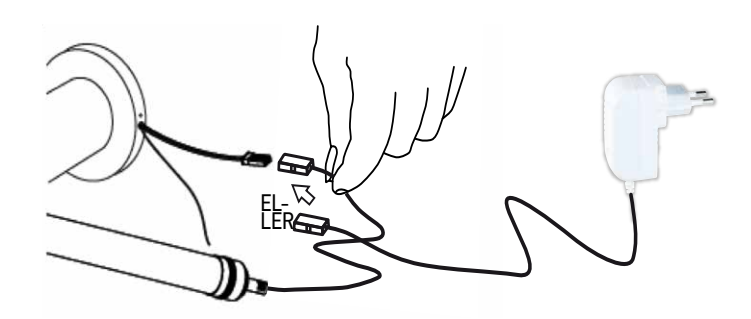

### Wirefree motorer, indbygget batteri

Jr Roll Up 30 WF RTS Li-Ion Roll Up 24 WF RTS Li-Ion Sonesse 28 WF RTS Li-Ion Sonesse ULTRA 30 WF RTS Li-Ion

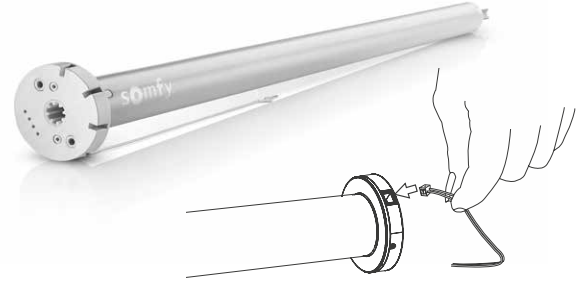

### 24 V DC-motorer Sonesse 30 RTS

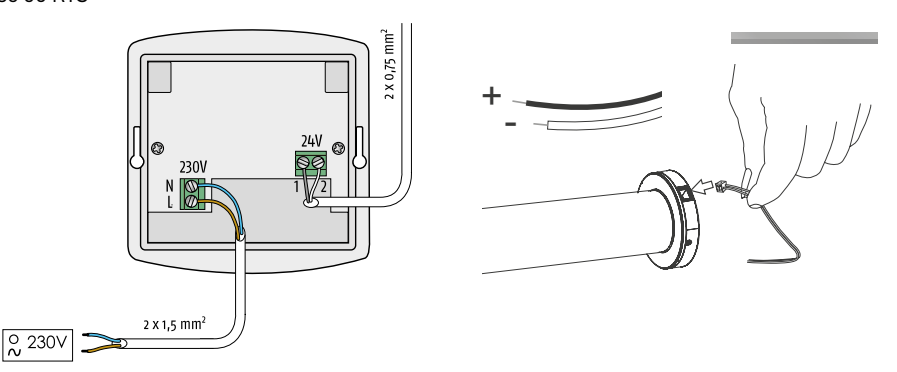

230 V AC-motorer: Sonesse 40 RTS/io, 2 tråde,

Sonesse (ULTRA) 50 RTS

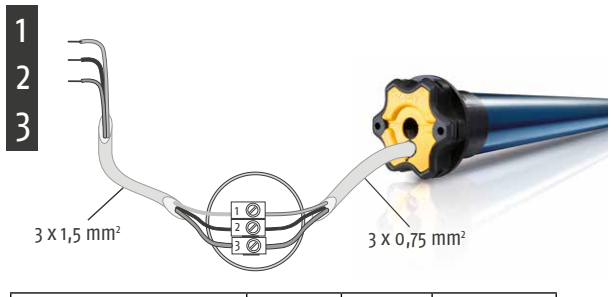

|                           | 1. Neutral | 2. Fase | 3. Jord  |
|---------------------------|------------|---------|----------|
| 230V/50 Hz Sonesse 40 RTS | Blå        | Sort    |          |
| 230V/50 Hz Sonesse 50 RTS | Blå        | Sort    | Gul/grøn |

### IWC Li-Ion motorer feedback

### For en motor som er i dvaletilstand eller deaktiveret med RTS

Motoren reagerer med en række op/ned-bevægelser, når den er forbundet med en lader, eller når programmeringsknappen på hovedet trykkes ind kortvarigt. Antallet viser motorens programmerede status

Hvis motoren kører op/ned...

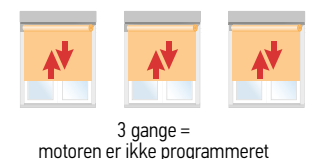

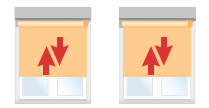

2 gange = motoren er programmeret, men der er ikke tildelt styrepunkt

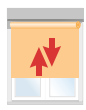

1 gang = motoren er programmeret og tildelt en fjernbetjening

For Deaktivering / Aktivering RTS, se side 49

### Første indstilling

- Forbind motoren som skal programmers til strømforsyningen
- For Li-lon motorer sættes motoren i program-modus

Til indstilling af Li-lon motorer i programmeringsmodus.

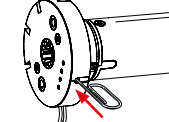

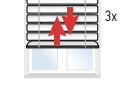

Tryk kortvarigt på motorhovedets programmeringsknap eller forbind laderen. Motoren kvitterer 3 gange og lysdioden lyser orange, motoren er klar til programmering

### 1 Forbind senderen til motoren

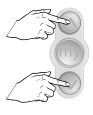

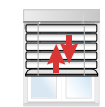

| Tryk samtidio<br>indtil |
|-------------------------|
|-------------------------|

...motoren kvitterer.

### 2 Kontrollér motorrotationsretningen

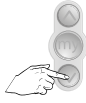

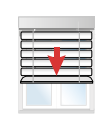

 $OK \rightarrow 4$ 

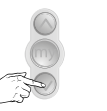

IKKE OK  $\rightarrow$  3

### 3 Ændre motorrotationsretning ved behov

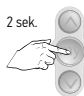

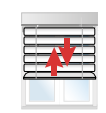

Tryk indtil...

...motoren kvitterer.

### 4 Anbring gardinet i den ønskede OP-stilling

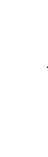

Komplet serie af IWC radiomotorer

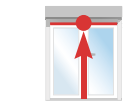

### 5 Indstil OP-stillingen

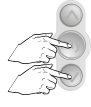

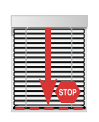

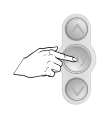

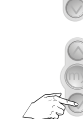

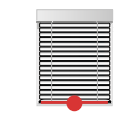

Juster ved behov

### Kort samtidigt tryk

Gardinet kører ned

Stop ved ønsket ned-stilling

### 6 Indstil NED-stillingen

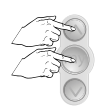

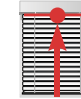

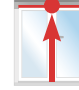

Kort samtidigt tryk

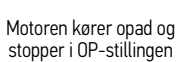

### 7 Bekræft endestilling-indstilling

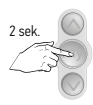

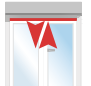

Tryk indtil...

...motoren kvitterer

### 8 Registrering af en sender

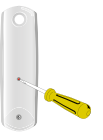

Tryk på progknappen på bagsiden af fjernbetjeningen indtil...

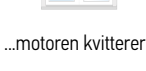

### Justering af NED grænsen 1

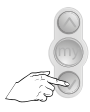

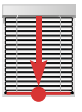

Anbring persiennen i ned-stillingen

Tryk samtidig

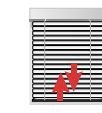

...motoren kvitterer

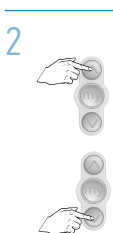

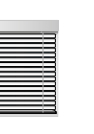

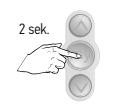

indtil...

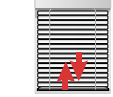

Vælg en ny ned-stilling

Bekræft ny ned-stilling, tryk på "My" indtil motoren kvitterer  $\rightarrow$  OK

### Justering af OP grænsen

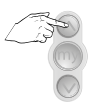

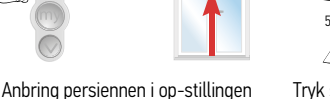

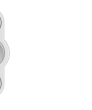

Tryk samtidig indtil... ...motoren kvitterer

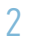

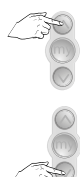

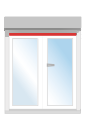

Vælg en ny op-stilling

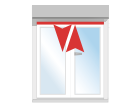

Bekræft ny op-stilling, tryk på "My" indtil motoren kvitterer  $\rightarrow$  OK

# Indstil typen af solafskærmning: Roll up eller Tilt and lift

Standardindstilling Rørmotorer = Rullegardin Tilt & Lift 25 WF RTS = Persienne

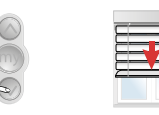

Anbring persiennen halvvejs nede

### 2 Ændr indstillingen

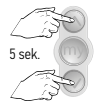

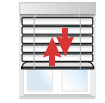

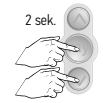

Tryk samtidig indtil...

...motoren kvitterer

Tryk samtidig indtil...

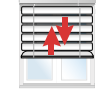

...motoren kvitterer

1

### Indstilling af My-stilling for IKKE-TILT produkter/motorer

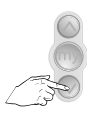

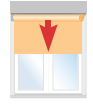

Anbring gardinet i ønsket stilling

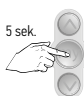

Bekræft My-stillingen, tryk på "My" indtil motoren kvitterer →0K Justering af My-stilling

Gentag fremgangsmåden til en ny ønsket stilling

# Indstilling af My-stilling for TILT produkter/motorer

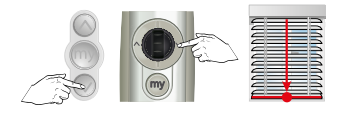

Anbring persiennen i ned-stillingen

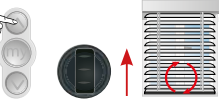

Vip op til ønsket lamelvinkel

eller

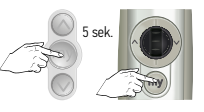

Bekræft My-stillingen, tryk på "My" indtil motoren kvitterer →OK

Justering af My-stilling

Gentag fremgangsmåden til en ny ønsket stilling

### 1 Fjern programmeret My-stilling

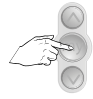

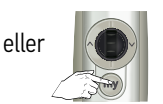

Anbring persiennen i my-stillingen

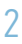

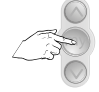

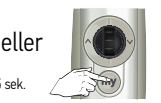

Tryk på `my` indtil...

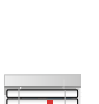

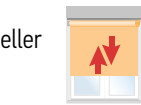

...motoren kvitterer

### Kabler

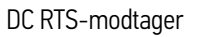

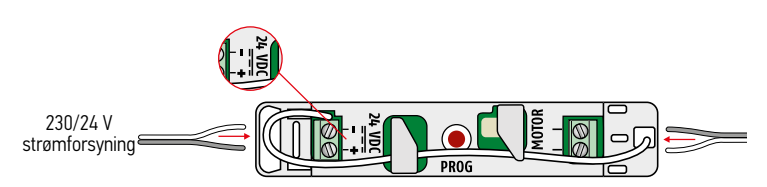

Integreret DC RTS-modtager

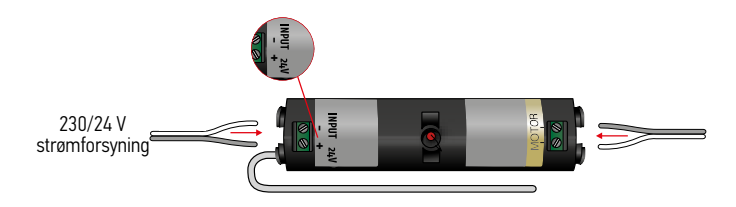

Power 1 x 2,5 DC RTS (power 4 x 2,5 DC RTS, Power 2,7 DC)

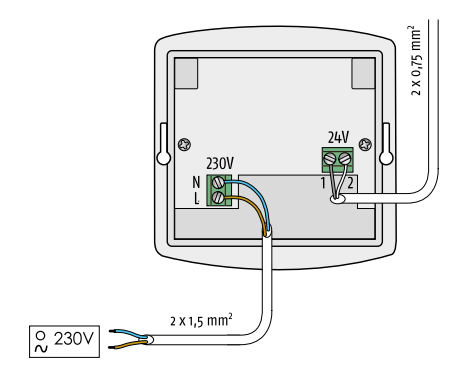

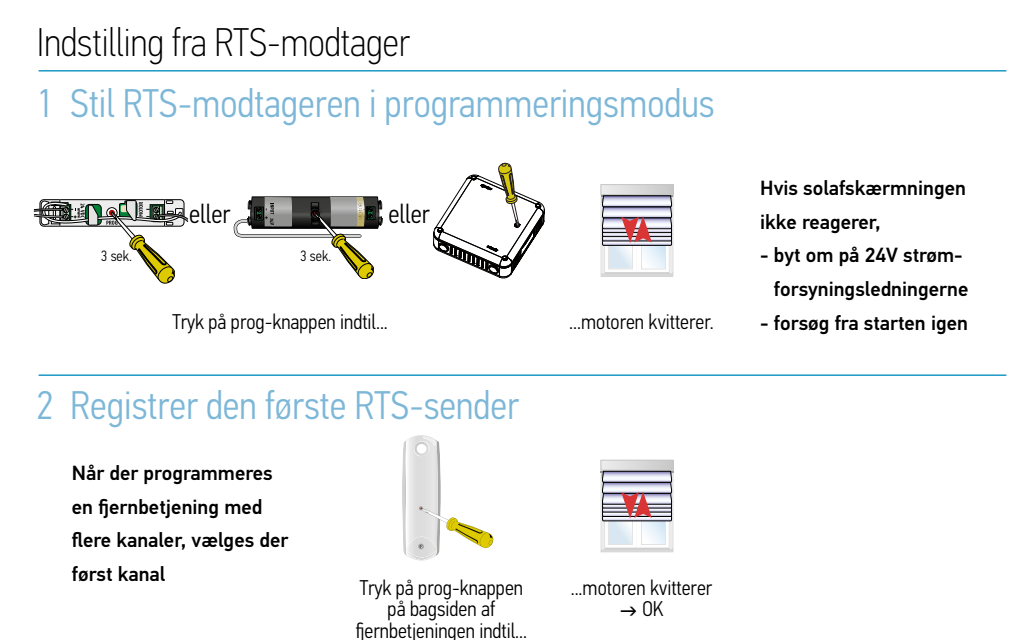

### Power 4 x 2,5 DC RTS

### Vælg udgangskanalen (som standard er udgang 1 aktiv)

1 bip

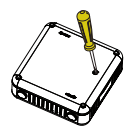

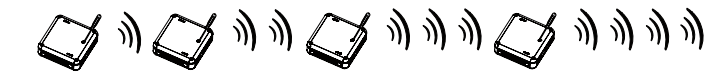

Tryk og slip progknappen hurtigt

Hvert tryk Udgang 1 = skifter kanal

Udgang 2 = 2 bip

Udgang 3= 3 bip

Udgang 4= 4 bip

### Når udgangskanalen er valgt

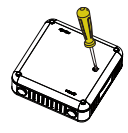

Tryk og hold inde for at komme i programmeringsmodus

Motoren kvitterer

 $\rightarrow 0K$ 

I programmeringsmodus følges programmeringstrinene for Power 1 x2,5 DC RTS for hver udgangskanal

# Indstilling fra RTS-fjernbetjening

# 1 Forbind RTS-fjernbetjeningen til modtageren

Når der programmeres en fjernbetjening med flere kanaler, vælges der først kanal

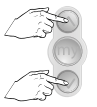

| F |   |   | - |  |
|---|---|---|---|--|
| E | ١ | 1 |   |  |
| E |   | - |   |  |
|   |   |   |   |  |

Hvis solafskærmningen ikke reagerer,

- byt om på 24V strømforsyningsledningerne
- forsøg fra starten igen

Kort samtidigt tryk

gt ...motoren kvitterer

### 2 Registrer den første sender

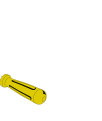

Tryk på progknappen på bagsiden af fjernbetjeningen indtil...

...motoren kvitterer → 0K

### Indstil typen af solafskærmning: Roll up eller Tilt and Lift

Til solafskærmning som rulles op, rullegardiner, plisségardiner eller liftgardiner Foretag nedre indstilling (standard = Tilt & Lift)

### 1 Stil modtageren i programmeringsmodus

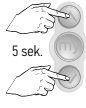

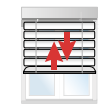

Tryk samtidig indtil...

...motoren kvitterer

# 2 Ændre type af solafskærmning

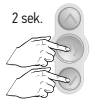

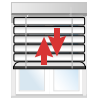

Tryk samtidig indtil...

...motor kvitterer hurtigt  $\rightarrow$  Indstilling oprulning

# 3 Bekræft indstilling

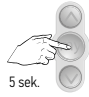

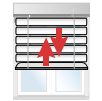

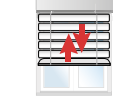

Tryk indtil..

...motoren kvitterer to gange

# 4 Gentag trin 1-3 for at gå tilbage til indstilling Tilt and lift

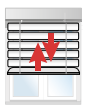

...motoren kvitterer langsomt  $\rightarrow$  Indstilling Tilt and lift

### Skift motorrotationsretningen

### Anbring persiennen halvvejs åben

### Stil modtageren i programmeringsmodus

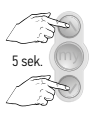

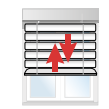

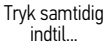

...motoren kvitterer

### 2 Kontrollér rotationsretningen

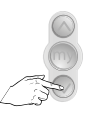

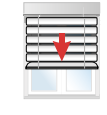

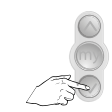

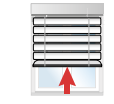

 $ok \rightarrow 4$ 

IKKE ok  $\rightarrow$  3

# 3 Skift rotationsretning

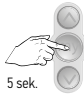

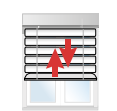

```
Tryk indtil..
```

...motoren kvitterer

### 4 Bekræft rotationsretningen

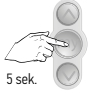

Tryk indtil..

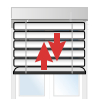

...motoren kvitterer to gange

### Indstil tidspunktet for åbn- og luk-bevægelse

Denne indstilling behøves til at

- indstille og bruge en MY-stilling
- forbinde og bruge en solsensor
- indstille en køretid for veranda-solafskærmning
- indstille en køretid for veranda-tagsolafskærmning

### Stil modtageren i programmeringsmodus

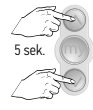

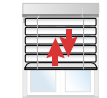

| Tryk | sam   | tidig |
|------|-------|-------|
| i    | ndtil |       |

...motoren kvitterer

### 2 Anbring persiennen i OP-stilling

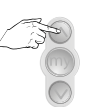

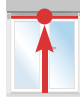

### 3 Indstil tidspunkt for ned-bevægelse

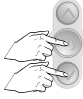

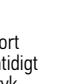

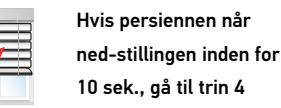

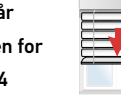

Hvis persiennen ikke når ned-stillingen inden for 10 sek., gå til trin 5

Kort samtidiat tryk

Persiennen kører ned

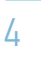

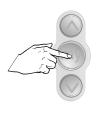

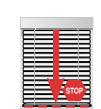

Gå til trin 7

Tryk på stop

# 5 Indstil tidspunkt for ned-bevægelse

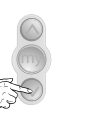

Persiennen bevæger

sig nedad

Tidsmåling fortsætter (maks. 10 sek.)

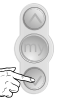

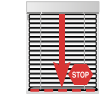

når persiennen stopper,

slippes knappen

Tryk og hold inde

Hvis persiennen stadig ikke er i dens ned-stilling, gentag trin 5

# 7 Indstil tidspunkt for op-bevægelse

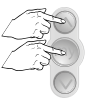

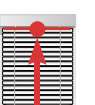

Hvis persiennen når OP-stillingen inden for 10 sek., gå til trin 8

|   |   | _ | _ | _ |
|---|---|---|---|---|
|   |   | - | - |   |
| E | - | _ | _ | - |
|   |   |   |   |   |

Hvis persiennen ikke når OP-stillingen inden for 10 sek., gå til trin 9

Kort samtidigt tryk

8

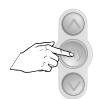

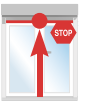

Gå til trin 11

Tryk på stop

9

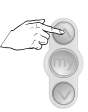

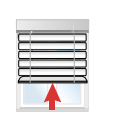

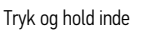

Persiennen bevæger sig opad

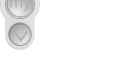

når persiennen stopper, slippes knappen

# (Integreret) DC RTS-modtager, Power 1 x 2,5 DC RTS, Power 4 x 2,5 DC RTS

### 10

Hvis persiennen stadig ikke er i dens OP-stilling, gentag trin 9

11 Luk tidsindstilling af åbn- og luk-bevægelser

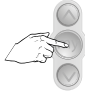

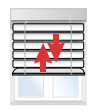

Tryk indtil...

...motoren kvitterer

En MY-stilling er nu automatisk indstillet

Tilt&Lift mode:

- nedre lamel i nedre endestop
- lameller vinklet til ca. 45 grader

Roll-up-modus: 3/4 ned

### 12 Tilpas tidsindstilling for åbn- og luk-bevægelser

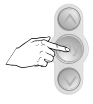

Tryk indtil...

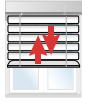

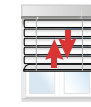

...motoren kvitterer to gange

### Indstil ny MY-stilling i Tilt & lift-modus

### Når op- og nedtiderne er indstillet, MY-stilling er forindstillet til:

- nedre lamel i nedre endestilling

- lameller vinklet til 45 grader

### For at indstille en ny MY-stilling i Tilt & Lift modus 1

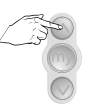

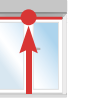

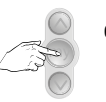

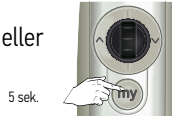

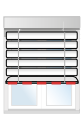

Flyt solafskærmningen til dens **OP-endestilling** 

Tryk indtil..

5 sek

...Solafskærmningen bevæger sig til dens indstillede MY-stilling

### 2 Flyt til den nye ønskede MY-stilling

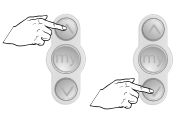

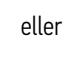

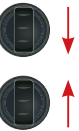

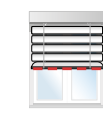

# 3 Bekræft den nye ønskede MY-stilling

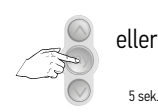

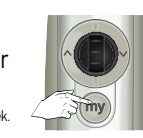

Tryk indtil...

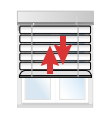

...Motoren kvitterer

### Indstil ny MY-stilling i Roll up-modus

Når op- og nedtiderne er indstillet, MY-stilling er forindstillet til:

- 3/4 ned

# 1 For at indstille en ny MY-stilling i Roll up modus

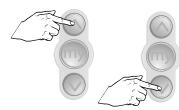

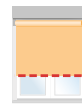

Flyt solafskærmningen til den nye ønskede MY-stilling

### 2 Bekræft den nye ønskede MY-stilling

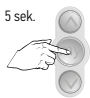

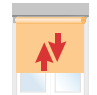

Tryk indtil...

...Motoren kvitterer

### Fjern en programmeret MY-stilling

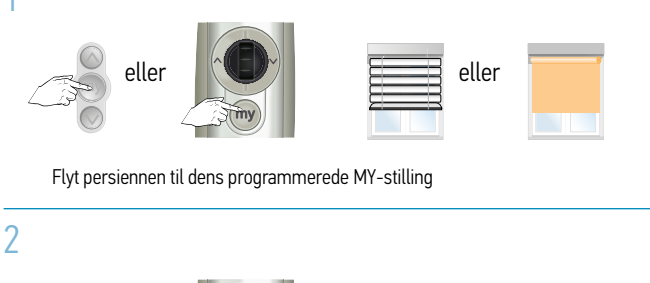

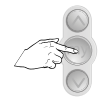

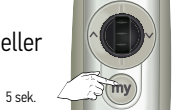

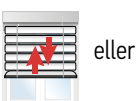

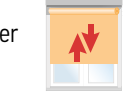

Tryk indtil...

...motoren kvitterer

### Aktiver motorens køretider

Begræns kontrolenhedens strømforsyning til programmeret driftstid Anbefales kun til slutprodukter uden mekanisk stop

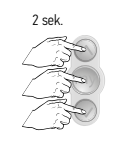

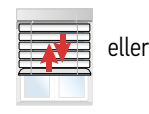

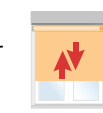

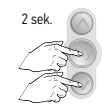

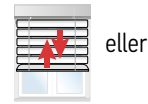

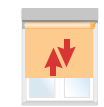

Tryk samtidig indtil...

...motoren kvitterer

Tryk samtidig indtil...

...motoren kvitterer

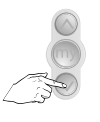

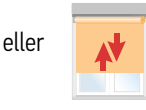

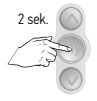

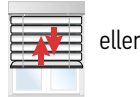

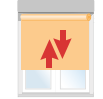

Tryk indtil...

...motoren kvitterer

Tryk indtil...

...motoren kvitterer

### Tilføj en sender

### 1 Start fra en sender som er tildelt persiennen

Når der bruges en fjernbetjening med flere kanaler,

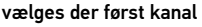

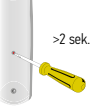

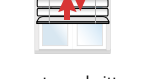

Tryk på prog-knappen på …motoren kvitterer bagsiden af fjernbetjeningen → OK indtil...

### 2 Tilføj den nye RTS-sender

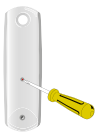

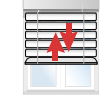

Tryk på prog-knappen på bagsiden af fjernbetjeningen indtil... ...motoren kvitterer → OK

### Fjern en tildelt sender

### 1 Start med sender som ikke skal slettes

Når der bruges en fjernbetjening med flere kanaler, vælges der først kanal

| 0. |         |
|----|---------|
|    | >2 sek. |
|    |         |

Tryk på prog-knappen på bagsiden af fjernbetjeningen indtil... ...motoren kvitterer → OK

### 2 Fjern RTS-senderen

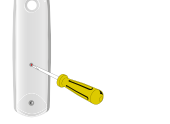

Tryk på prog-knappen på bagsiden af fjernbetjeningen indtil...

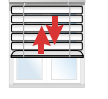

...motoren kvitterer → OK

### Frstat mistet sender

### Tryk og hold programmeringsknappen på motoren eller 1 modtageren nede

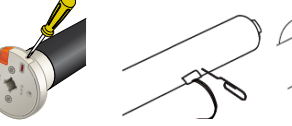

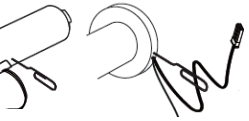

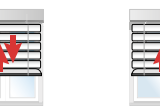

Tryk og hold programmeringsknappen på DC RTS-modtager nede, Power 1 x 2,5 DC RTS

Motoren kvitterer to gange  $\rightarrow$  OK

### 2 Registrer den nye RTS-sender

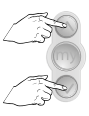

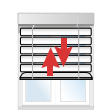

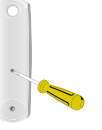

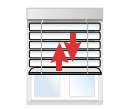

Tryk samtidig indtil...

...motoren kvitterer

Tryk på progknappen på bagsiden af fjernbetjeningen indtil..

...motoren kvitterer  $\rightarrow 0K$ 

# Erstat mistet sender

### Bryd strømforsyningen to gange

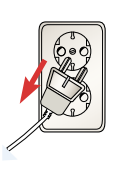

Sonesse 40 RTS/io, Sonesse (ULTRA) 50 RTS

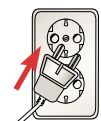

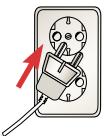

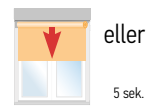

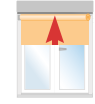

2 sek. ud

10 sek, ind

2 sek. ud

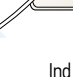

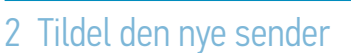

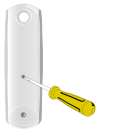

Tryk på progknappen på bagsiden af fjernbetjeningen indtil...

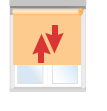

...motoren kvitterer  $\rightarrow 0K$ 

Alle DC RTS motorer og modtagere, alle Li-lon motorer

Sonesse 40 RTS/io, Sonesse (ULTRA) 50 RTS

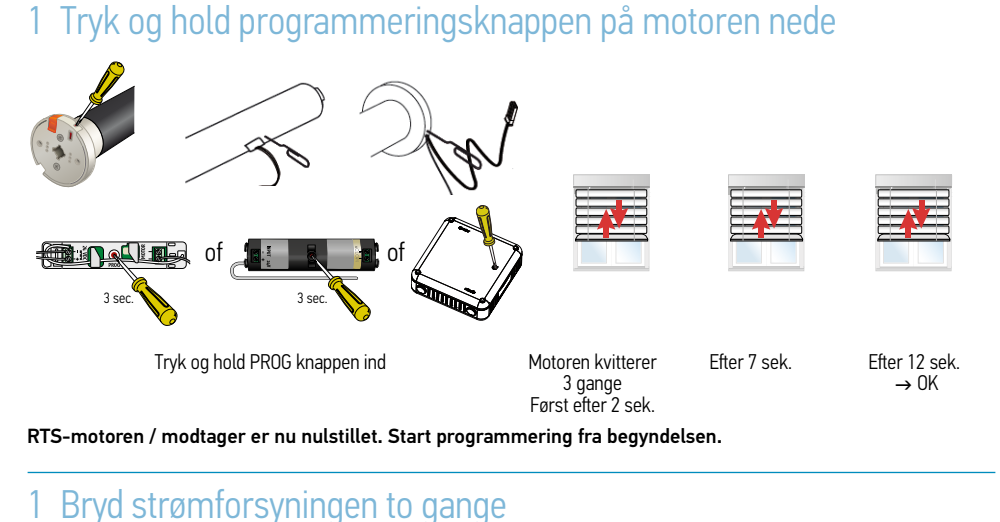

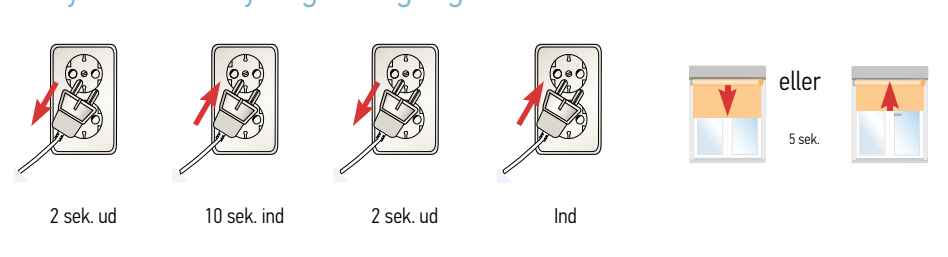

### 2 Med enhver RTS-sender, (io for Sonesse 40 io)

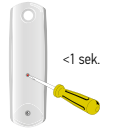

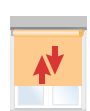

Tryk og hold programmeringsknappen inde i 10 sek.

...motoren kvitterer og...

...efter 5 sek.

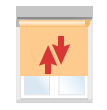

...motoren kvitterer igen  $\rightarrow$  OK

Motoren er nu nulstillet. Start programmering fra begyndelsen.

### Programmér individuelle kanaler til gruppekanal

Grund

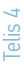

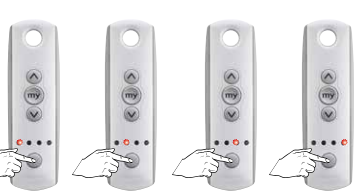

Telis 4 med solafskærmninger programmeret til kanal 1 op til 4

### Programmere gruppekanal

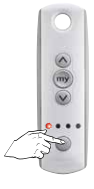

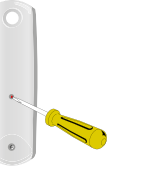

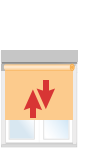

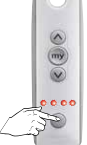

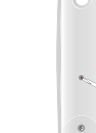

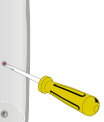

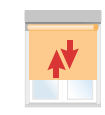

Vælg kanal 1

Tryk på Prog på ...r bagsiden indtil...

...motoren kvitterer

Vælg alle kanaler

Tryk på Prog på bagsiden indtil...

...motoren kvitterer

### Information fra kanal 1 er nu også registreret på Alle kanaler

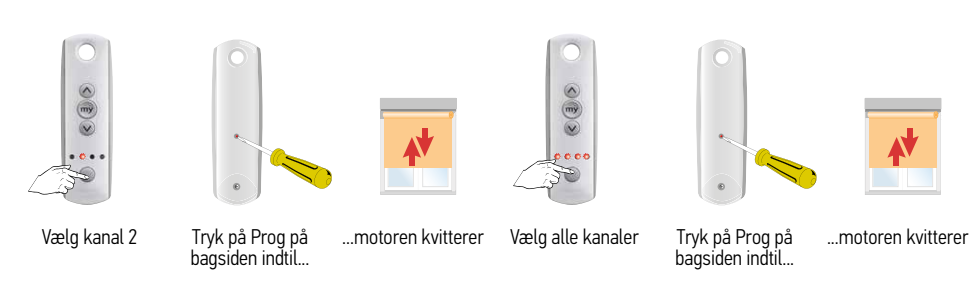

### Information fra kanal 2 er nu også registreret på Alle kanaler

Gentag fremgangsmåden for kanal 3 og 4

### Alle kanaler er nu også registreret på Alle kanaler

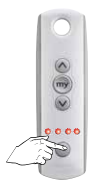

For at betjene alle produkter vælg Alle Kanaler

### Sonesse 40 WT

### Indstilling af endestop

### Bemærk!

Motorens placering, til højre eller venstre, og måden stoffet rulles op på røret, påvirker indstillingen af motorens endestop.

### Juster endestilling

Justerskrue 1 ændrer endestoppet i retning 1 Justerskrue 2 ændrer endestoppet i retning 2

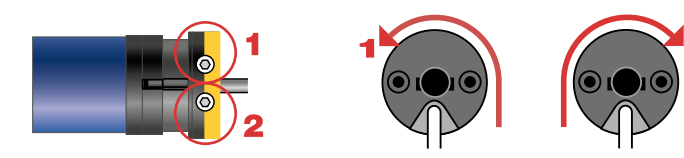

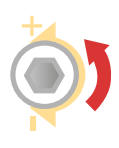

Ved at dreje skruen mod + øges antallet af motoromdrejninger

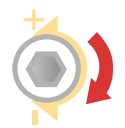

Ved at dreje skruen mod – mindskes antallet af motoromdrejninger

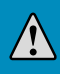

Brug ikke elektrisk værktøj til at justere stillingen. Motoren ska køres væk fra endestoppet inden endestoppene ændres.

# Anbefalinger

Bemærk at der er en maks. afstand mellem konsollerne og en min. afstand fra væggen. Se tegning nedenfor.

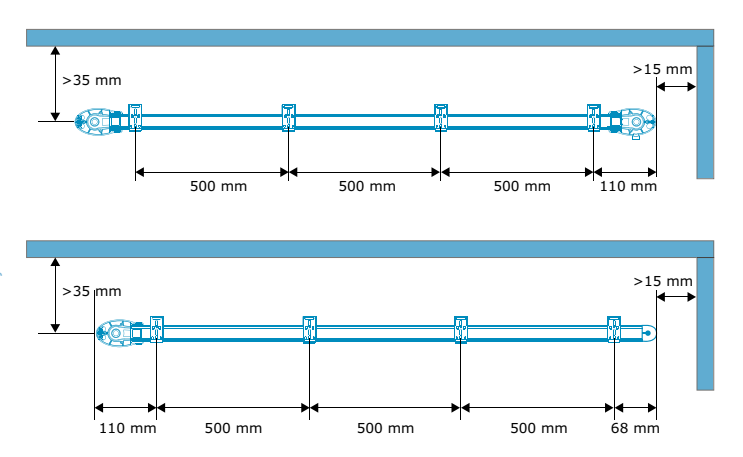

Alternativer for ekstern motorkabel (kun for Glydea Ultra 35/60)

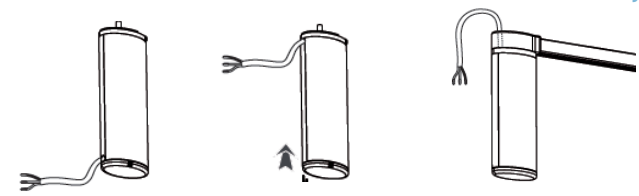

Monter motor på skinne

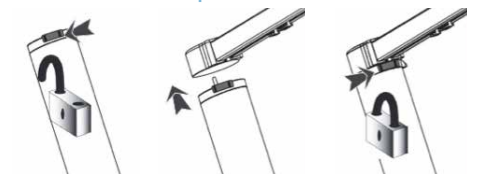

### Koblingsskema DCT & RTS Strømforsyning

| Kabel      |          |
|------------|----------|
| 1. Neutral | Blå      |
| 2. Leder   | Brun     |
| 3. Jord    | Gul/grøn |

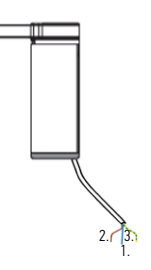

### Programmeringsvejledning

### 1 Forbind RTS-senderen til motoren

Forbind kun en motor til strømforsyningen under programmeringen

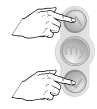

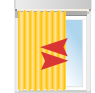

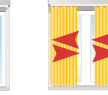

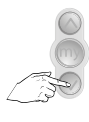

Tryk kort,

OP eller NED.

Det anbefales at udføre programmering med monterede gardiner.

Ved den første kommando, åbn eller luk, gør gardinet en komplet cyklus, åbn og luk, for at registrere endestillingerne.

### Tryk samtidig indtil...

...motoren kvitterer

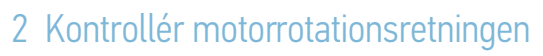

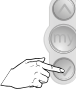

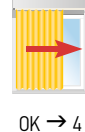

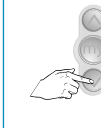

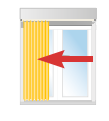

IKKE OK  $\rightarrow$  3

# 3 Ved behov ændres motorrotationsretningen

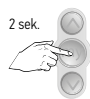

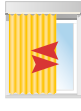

Tryk indtil...

...motoren kvitterer

### 4 Registrer en RTS-sender

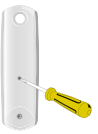

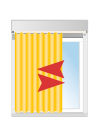

Tryk på progknappen på bagsiden af fjernbetjeningen indtil...

...motoren kvitterer

# Indstilling af My-stilling

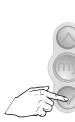

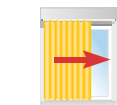

Anbring gardinet i den ønskede stilling

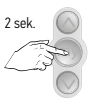

For at bekræfte Mystilling, tryk på MY indtil...

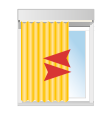

...motoren kvitterer

# Genjustering af endestillinger

### Træk gardinet ud til det endestop du ønsker at justere

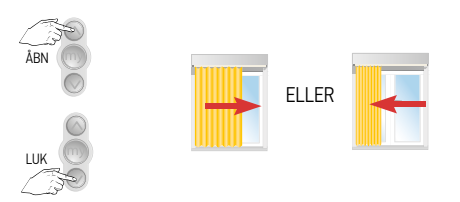

# 2 Stil modtageren i programmeringsmodus

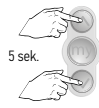

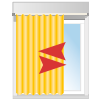

Tryk samtidig indtil... ...motoren kvitterer

# 3 Træk gardinet ud til det nye endestop

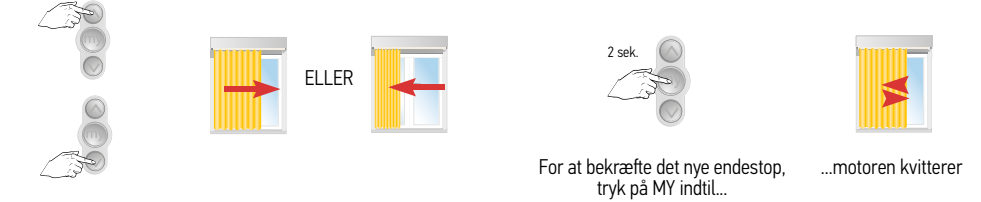

4 Gentag fremgangsmåden for det andet endestop
#### Indstil touch eller manuel indstilling

#### 1 Stil modtageren i programmeringsmodus

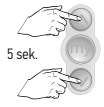

Tryk samtidig indtil...

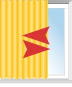

...motoren kvitterer

#### 2 Skift fra manuel forbikobling til touchstilling

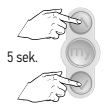

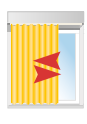

Tryk samtidig indtil...

...motoren kvitterer

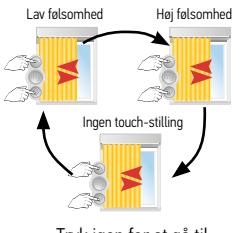

Tryk igen for at gå til næste funktion.

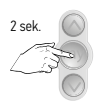

For at bekræfte ny indstilling, tryk på MY indtil...

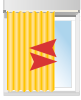

...motoren kvitterer

Indstil skinnehastighed, standard hastighed = 20 cm/sMulige hastigheder: 12,5 / 15 / 17 / 20 cm/s

#### Glydea Ultra 35/60. ekstra stille indstilling

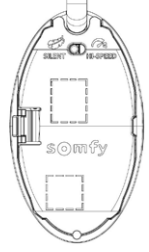

Sæt vippekontakt på Hi-speed for standard indstilling, 15 cm/s og justerbar.

Sæt vippekontakt på "Silent" for ekstra stille modus, 7,5 cm/s. (ikke justerbar)

#### 1 Aktiver programmeringsmodus

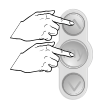

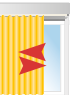

Tryk samtidig indtil...

...motoren kvitterer

#### 2 Angiv ny hastighed

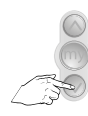

ELLER

Tryk for at mindske hastigheden

Tryk for at øge hastigheden

2 sek.

For at bekræfte ny hastighed, tryk indtil...

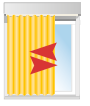

...motoren kvitterer

## Tilføj sender se RTS side 27 (RTS-motor)

#### Tilbagestil motor til fabriksmodus, slet alle indstillinger

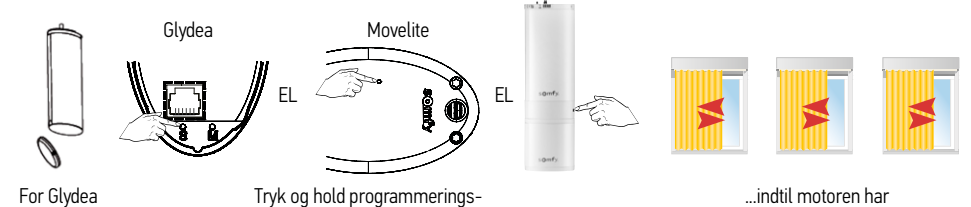

ULTRA RTS, Fjern bundplade på motor

Tryk og hold programmeringseller 'S' knappen inde...

kvitteret tre gange

#### Tilslut kontrolenhed til Glydea DCT

#### Indkobling af DCT-værktøj

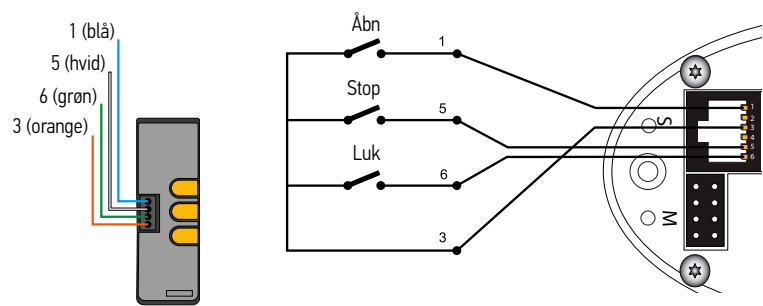

#### Indkobling af Centralis IB

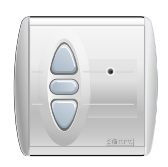

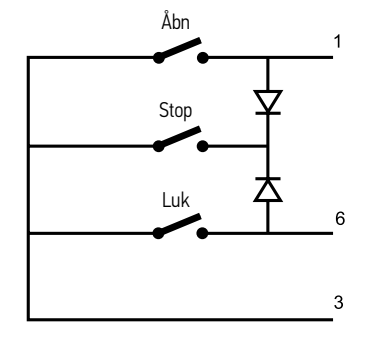

#### Programmeringsvejledning til Glydea DCT det anbefales at bruge indstillingsværktøj ref. 9014599

#### Programmering

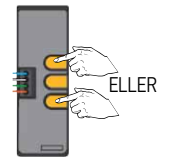

Start, tryk op (åbn) eller ned (luk)

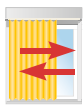

Ved den første kommando, åbn eller luk, foretager gardinet en hel cyklus, åbn – luk, for at registrere endestoppene.

#### Ændre motorrotationsretning, ved behov

Anbring gardinet væk fra endestoppene

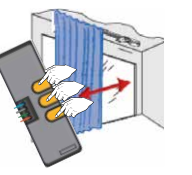

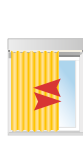

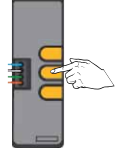

Tryk og hold

'STOP' inde indtil...

...motoren kvitterer

Tryk og hold 'OP', 'STOP' og 'NED' inde indtil...

...motoren kvitterer

#### Genjustering af endestop

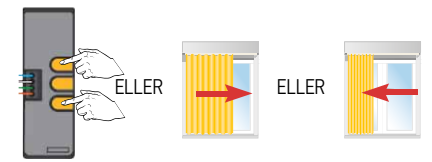

Træk gardinet ud til det endestop du ønsker at justere

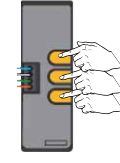

For at gå ind i programmeringsmodus tryk på 'OP', 'STOP' og 'NED' indtil...

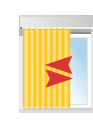

...motoren kvitterer

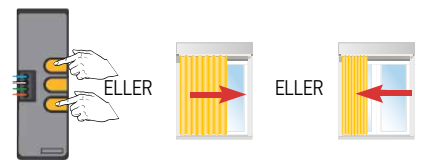

Træk gardinet ud til det nye endestop

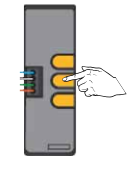

For at bekræfte ny

endestop, tryk på 'STOP'

indtil...

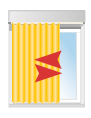

...motoren kvitterer

#### Indstil touch-stilling eller manuel forbikobling

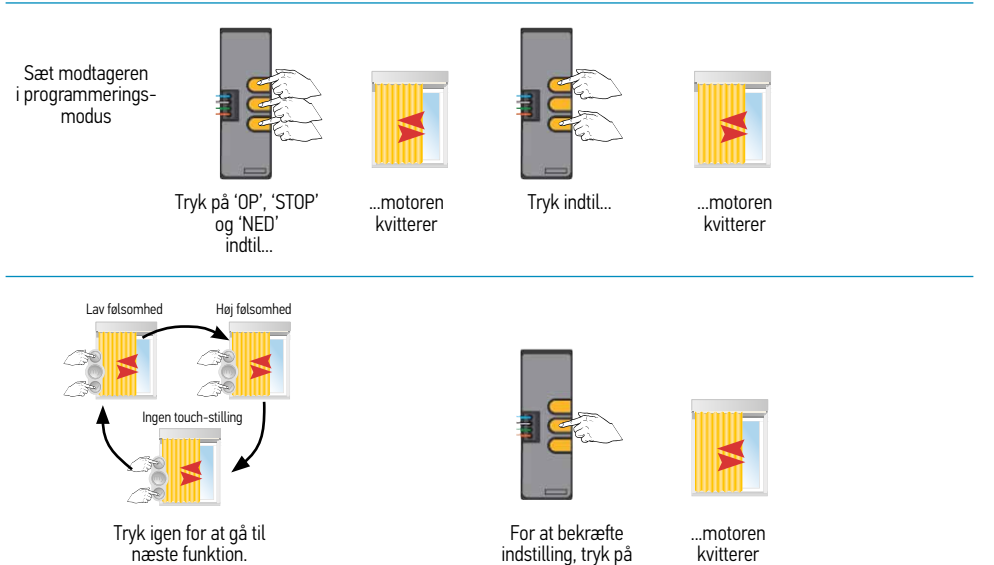

'STOP' indtil...

#### Til indstilling af

- Glydea 35/60 DCT skinnehastighed, Følg fremgangsmåde beskrevet for RTS-kontrol, side 38
- My-stilling Følg fremgangsmåde beskrevet for RTS-kontrol, side 36

#### Tilbagestil motor til fabriksmodus, slet alle indstillinger

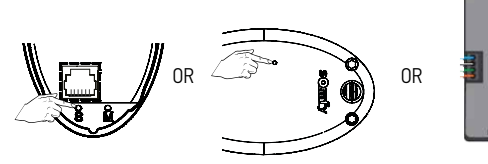

Tryk og hold "prog-knappen", "S-knappen", eller "op-stop-ned" indtil...

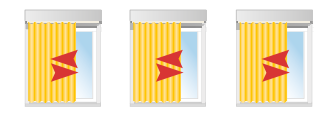

Motoren har kvitteret tre gange

# Glydea WT

#### Kabeltilslutning af Glydea WT

#### Motoren kan bruges uden programmering.

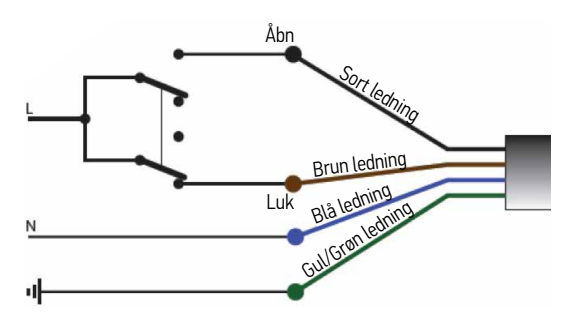

Når motoren forbindes til strømmen første gang, vil den køre en fuld cyklus for at indstille endestoppene

Til indstilling af Brug indstillingsværktøj ref. 9014599

#### Programmeringsvejledning

Bemærk at en af de to strømforsyningsledninger skal være tilsluttet til permanent strømforsyning ved programmering.

#### Ændre motorrotationsretning, ved behov

Anbring gardinet væk fra endestoppene

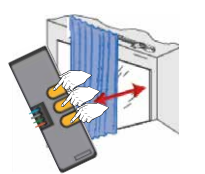

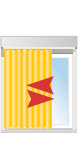

Tryk på 'OP', 'STOP' og 'NED' indtil...

...motoren kvitterer

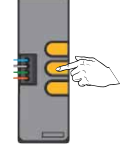

Tryk på 'STOP' indtil...

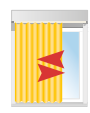

...motoren kvitterer

Glydea ULTRA 35/60 WT

#### Indstilling af frikobling

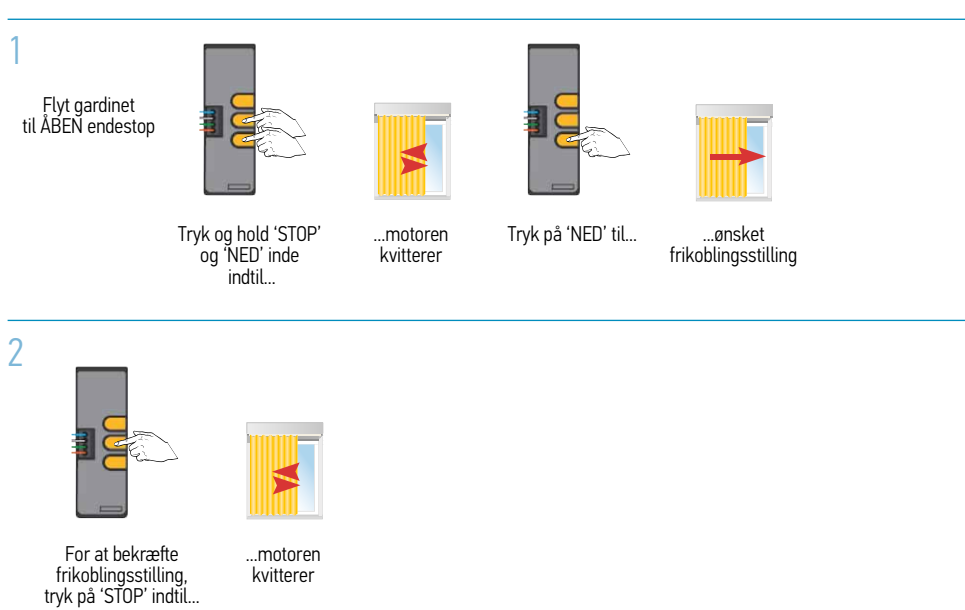

#### Til indstilling af - Skinnehastighed (kun Glydea Ultra 35/60 ULTRA), Følg fremgangsmåde beskrevet for RTS-kontrol, side 35

#### Tilbagestil motor til fabriksmodus, slet alle indstillinger

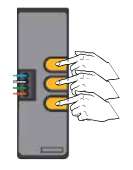

| Tryk og ho   | ld 'OP',  |
|--------------|-----------|
| 'STÓP' og 'N | IED' inde |
| indtil       | l         |

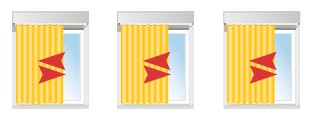

...motoren har kvitteret tre gange

#### Solsensor funktioner, indstilling af modtager når den er forbundet til udendørs solsensor

# (integreret) DC RTS-modtager, Power 1 x 2,5 DC RTS, Power 4 x 2,5 DC RTS

#### 1 Deaktiver og aktiver privatlivsfunktion

Standardindstilling: Udvendige solsensorer deaktiveres automatisk når der gives et manuelt nedsignal = Privatlivsfunktion

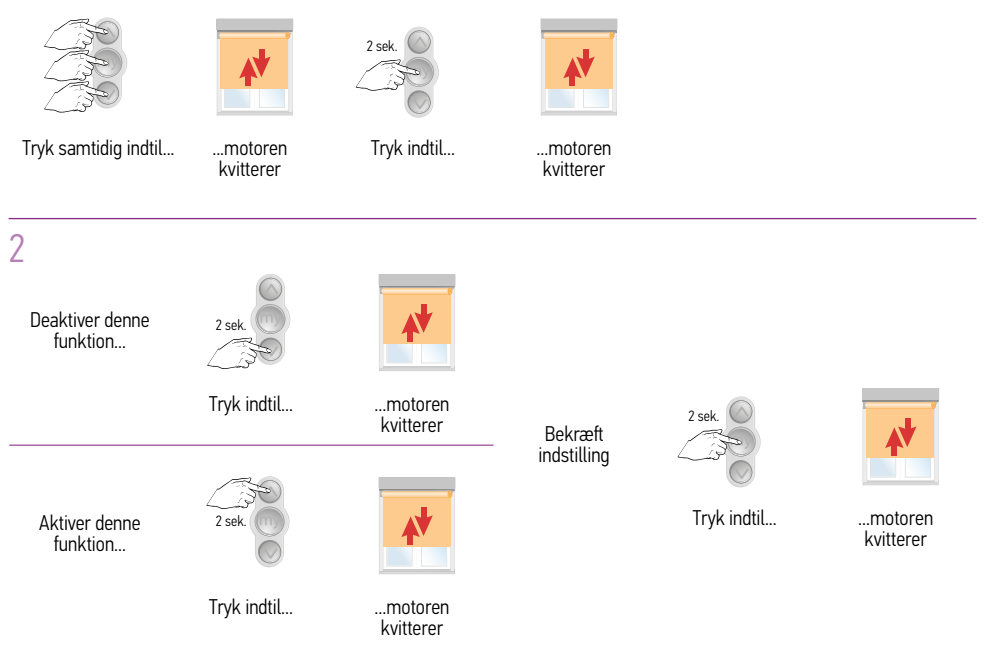

#### Solsensor funktioner, indstilling når den er forbundet til udendørs solsensor

#### Programmer den stilling som solen forsvinder i

-Denne funktion er kun tilgængelig hvis en favoritstilling er registreret. Hvis der ikke er programmeret en stilling for solens forsvinden vil solafskærmningen ikke gå op når solen forsvinder

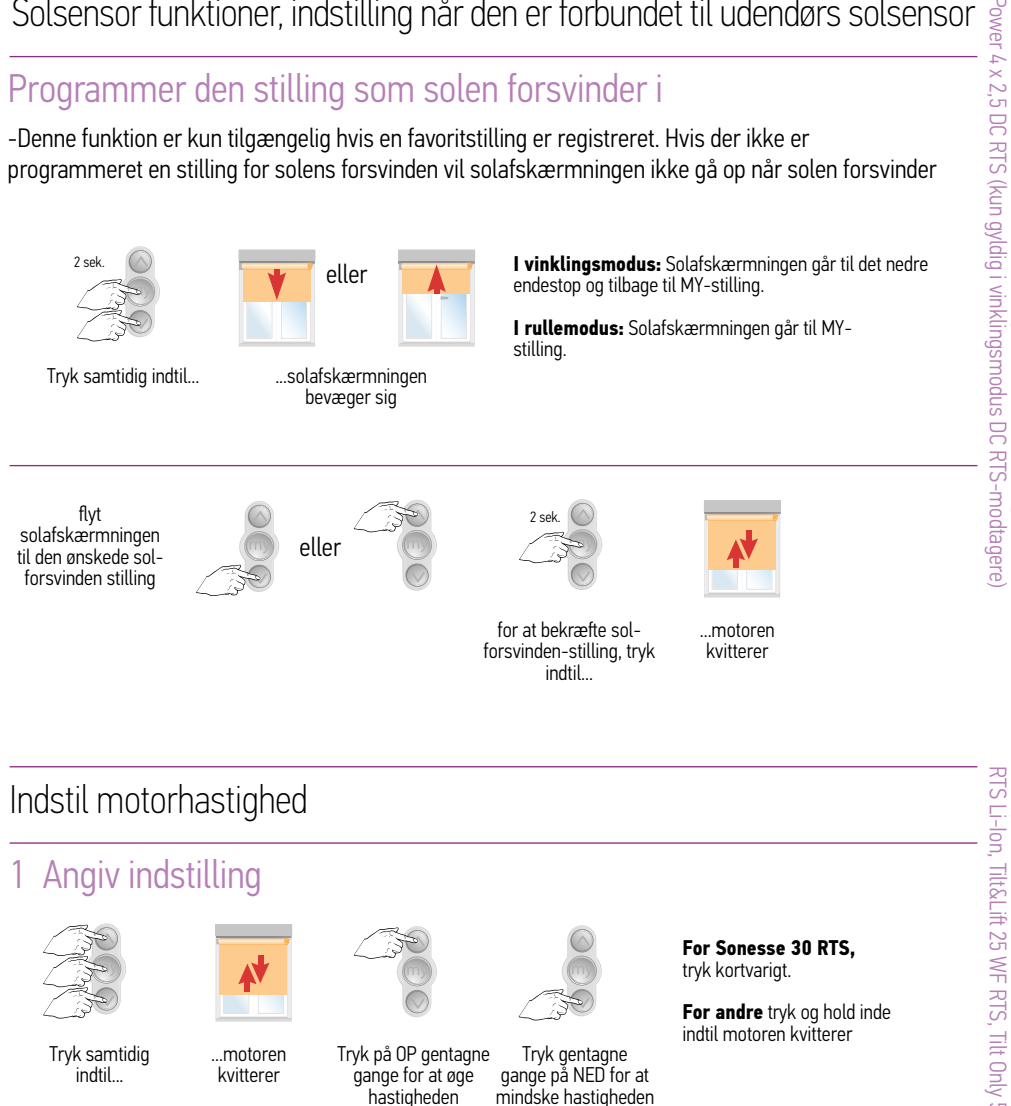

#### 2 Bekræft ny hastighed

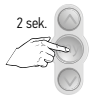

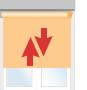

Tryk indtil..

...motoren kvitterer

Sonesse 30 RTS, Sonesse 40 RTS, (integreret) DC RTS-modtager, Power 1 x 2,5 DC RTS,

1

#### Indstilling af vinklingshastighed/trinvis skiftning

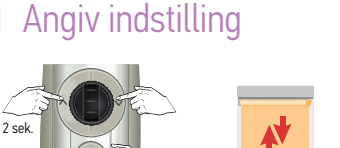

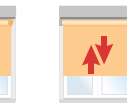

Tryk samtidig indtil...

...motoren kvitterer to gange

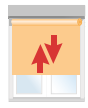

...med Sonesse 30 RTS går solafskærmningen automatisk op og ned

#### 2 Indstil omdrejningstal/scrolletrin

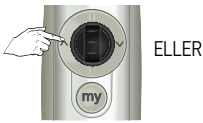

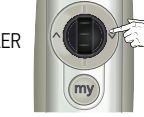

Tryk gentagne gange på OP eller NED for at mindske eller øge hastigheden

For at bekræfte

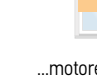

For at bekræfte indstilling, tryk indtil

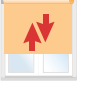

...motoren kvitterer

#### Indstil vinklingshastighed/trinvis skift

Sæt solafskærmningen i 75 % lukket stilling

#### Angiv indstilling

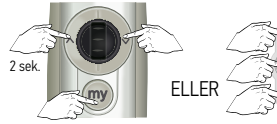

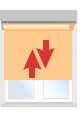

Tryk samtidig indtil...

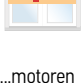

kvitterer

på Telis Modulis RTS, p tryk på NED indtil... tryk

på Telis RTS, . tryk på op indtil...

...solafskærmningen .. bevæger sig automatisk op og ned

#### 2 Indstil hastighed/scrolletrin

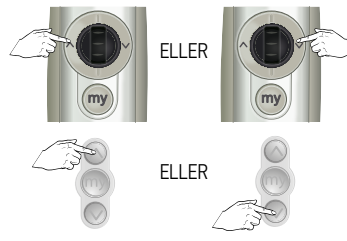

Tryk gentagne gange på OP eller NED for at mindske eller øge hastigheden

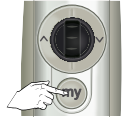

For at bekræfte indstilling, tryk indtil...

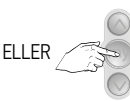

ELLER

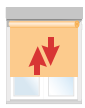

...motoren kvitterer

#### Indstilling af vinklingshastighed/trinvis skiftning

#### For at mindske hastigheden

Kontrollér at motoren er indstillet i vinklingsstilling

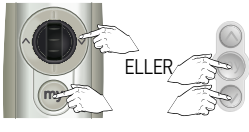

Tryk på NED og STOP samtidig

#### For at øge hastigheden

Kontrollér at motoren er indstillet i vinklingsstilling

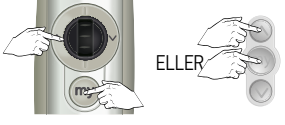

Tryk på OP og STOP samtidig

#### Ændre motorrotationsretning

Flyt solafskærmningen væk fra dens endestilling

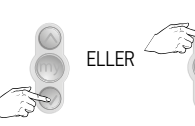

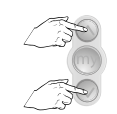

Tryk samtidig indtil...

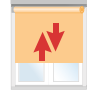

...motoren kvitterer

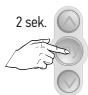

Tryk indtil...

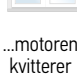

rotationen er korrekt

Kontrollér at

#### Ændre scroll-hjulets rotationsretning

Kontrollér at motoren er indstillet i vinklingsstilling

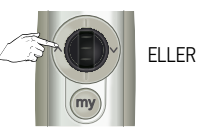

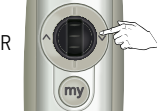

Flyt solafskærmningen væk fra dets endestop

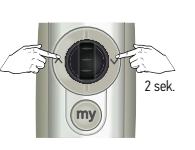

indtil...

Tryk samtidig ..motoren kvitterer

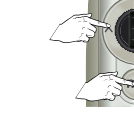

Tryk samtidig indtil...

2 sek

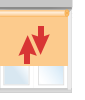

.motoren kvitterer

Kontrollér at rotationsretningen for vinkling er korrekt

#### Ændre scroll-hjulets rotationsretning

Kontrollér at motoren er indstillet i vinklingsstilling

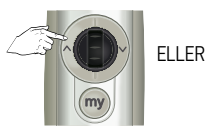

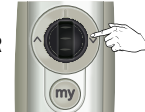

Flyt solafskærmningen væk fra dets endestop

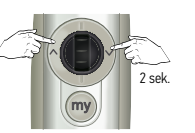

Tryk samtidig indtil...

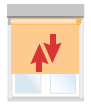

..motoren kvitterer

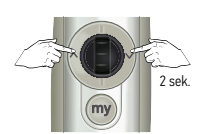

Tryk samtidig indtil...

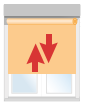

..motoren kvitterer

Kontrollér at rotationsretningen for vinkling er korrekt

Deaktiver/aktiver RTS når styrepunkt er midlertidigt registreret til motor Denne funktion bruges til at deaktivere radiotransmission for at spare batterilevetid (under transport, opbevaring)

#### Deaktiver RTS radioteknologi 1

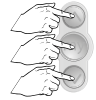

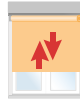

Tryk samtidig indtil...

...motoren kvitterer en gang og den grønne lysdiode blinker 5 gange

#### 2 Activate the RTS

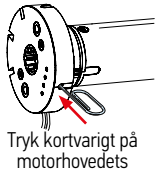

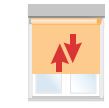

programmeringsknap.

Motoren kvitterer 2 gange

#### Deaktiver/Aktiver RTS når styrepunkt er registreret og programmering er fuldendt

Deaktivering af radiotransmissionen sparer batterilevetid hvis det ikke bruges i længere perioder (f.eks. ved opbevaring).

#### Deaktiver RTS radioteknologi

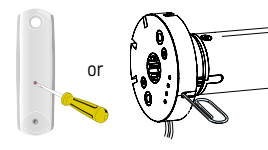

Tryk og hold "Prog" inde på bagsiden af styrepunktets eller motorhovedets programmerings knap indtil...

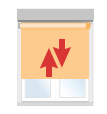

...motoren kvitterer en gang og den grønne lysdiode blinker 5 gange

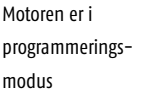

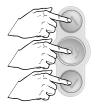

Tryk samtidig indtil...

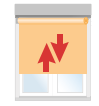

...motoren kvitterer en gang og den grønne lysdiode blinker 5 gange

# Li-lon motorer

#### 2 Aktiver RTS

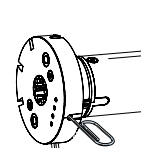

Tryk kortvarigt på Progknappen på motorhovedet eller forbind laderen.

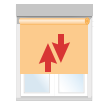

Motoren kvitterer en gang og den grønne LEĎ blinker 5 gange

#### Midlertidig dvaletilstand

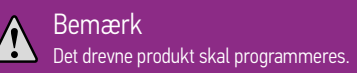

#### Motoren vil ikke reagere på styringer i 15 min.

#### Aktiver midlertidig slumretilstand

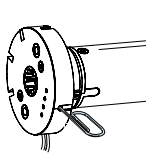

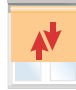

Tryk og hold Prog-knappen på motorhovedet inde indtil...

...motoren

kvitterer en gang

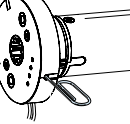

Tryk kortvarigt på Prog-knappen på motorhovedet.

Motoren kvitterer

to gange.

"Dvaletilstand" er aktiveret, den grønne lysdiode blinker 5 gange for at bekræfte, så blinker den orange lysdiode hvert sekund så længe motoren er i midlertidig dvale.

#### 2 Deaktiver midlertidig dvaletilstand

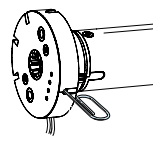

Tryk kortvarigt på Prog-knappen på motorhovedet.

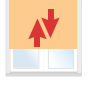

Motoren kvitterer en gang

Styrepunkt kommandoerne er aktiveret. Den grønne lysdiode blinker 5 gange.

#### Li-Ion motorer, hvordan batteriet udskiftes

#### Forholdsregel

Batteriet må kun udskiftes med en identisk model og udskiftningen skal udføres af en autoriseret fagmand.

#### Bemærk

- Brug ikke værktøj som kan beskadige drevet når batteriet udskiftes
- Der må ikke skæres i antennekablet og det må ikke beskadiges

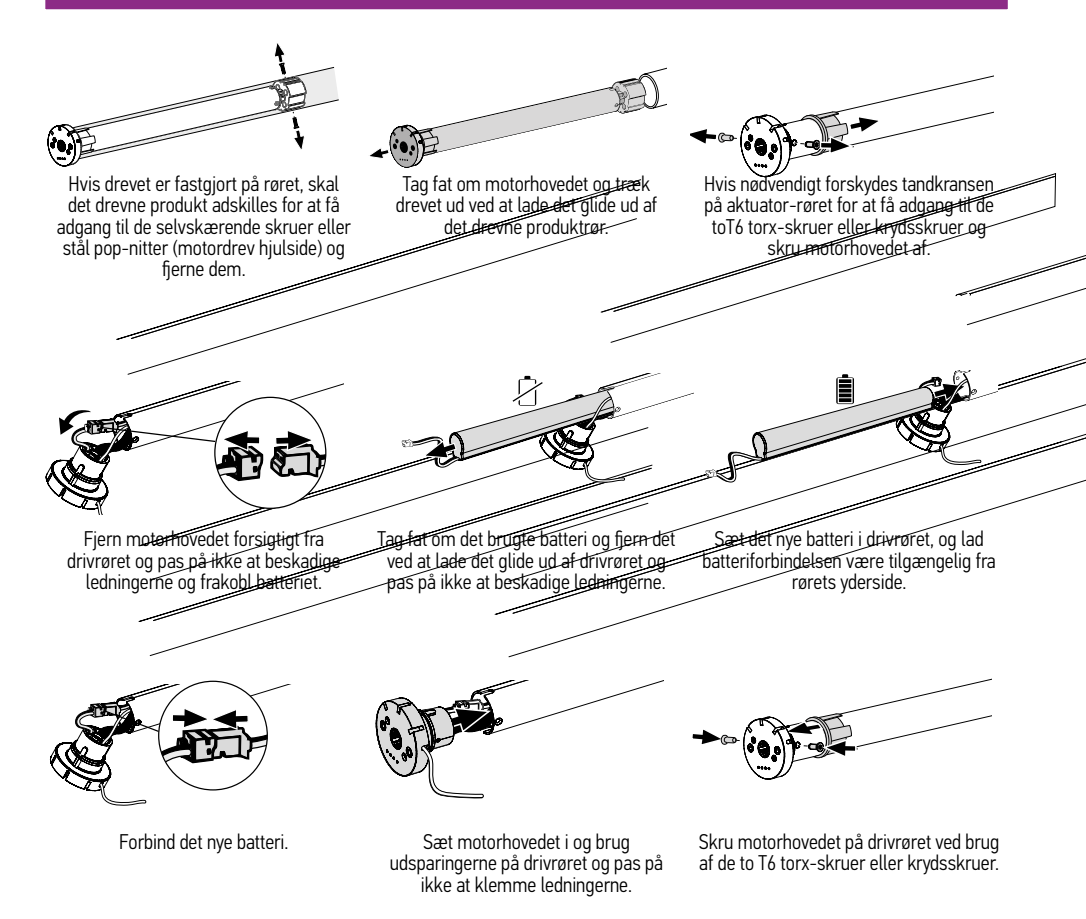

Hvis nødvendigt justeres endestillingerne igen

#### Kabler

Sonesse 30 DCT

Vi anbefaler at der bruges DCT indstillingsværktøj Ref. 9014599 til indstilling

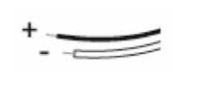

Tilkobl strømforsyning

1 OP (hvid/blå) 2 STOP (blå) 3 NED (hvid/orange) 4 GND (Orange)

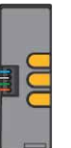

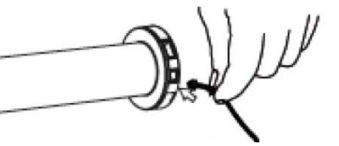

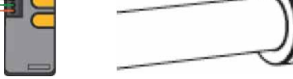

Forbind DCT indstillingsværktøj

#### Programmering for,

- Kontrol og ændring af rotationsretning
- Indstilling af endestop
- Indstilling og ændring af my-stilling

Følg fremgangsmåden til Sonesse 30 RTS side 13-17 & 47

#### Indstil type af solafskærmning

#### Standard er rulle-op-produkt

For at skifte til Tilt og Lift applikation

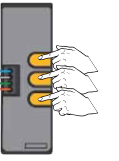

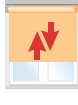

Gentag for at gå tilbage til Rulle-opprodukt

Motoren kvitterer

#### Indstilling af rullehastighed

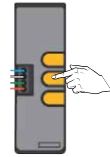

Tryk indtil...

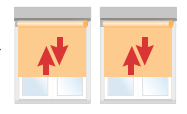

...motoren kvitterer to gange Solafskærmningen bevæger sig automatisk op og ned

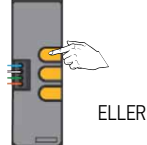

Tryk på OP for at øge hastigheden

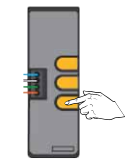

Tryk på NED for at mindske hastigheden

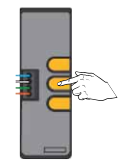

...motoren kvitterer

#### Indstilling af vinklingshastighed

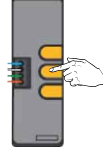

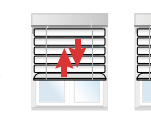

Tryk indtil...

...motoren kvitterer tre gange Solafskærmningen bevæger sig automatisk

op og ned

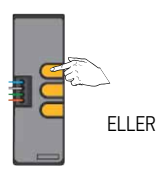

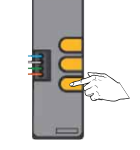

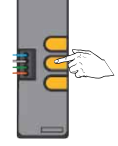

Tryk på OP for at øge hastigheden

Tryk på NED for at

For at bekræfte ny mindske hastigheden hastighed, tryk indtil...

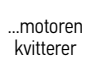

#### Tilbagestil motor i fabriksmodus

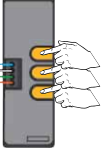

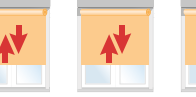

Tryk indtil...

...motoren kvitterer tre gange

# Centralis DC IB

#### Indstilling af My-stillinger

- My-stilling fra ØVRE endestilling

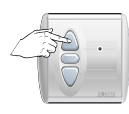

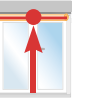

Anbring solafskærmningen i OPendestilling

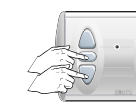

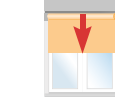

Tryk samtidig indtil solafskærmningen bevæger sig nedaď

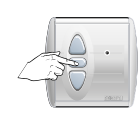

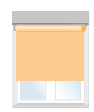

Stop ved ønsket My-stilling Juster ved behov med OP- eller NED-knappen

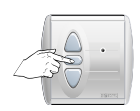

For at bekræfte Mystilling, tryk i 5 sek. indtil...

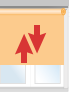

..motoren kvitterer

#### Indstilling af My-stillinger

- My-stilling fra NED-endestilling

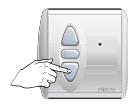

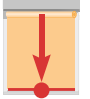

Anbring solafskærmningen i NED-endestop

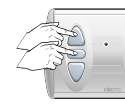

Tryk samtidig indtil solafskærmningen bevæger sig OP

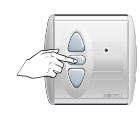

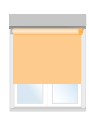

Stop ved ønsket My-stilling Juster ved behov med OP- eller NED-knappen

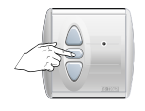

For at bekræfte Mvstilling, tryk i 5 sek. indtil...

..motoren kvitterer

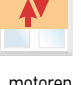

Avanceret

#### Justering af vinklingshastighed

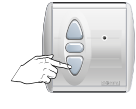

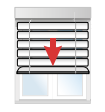

Anbring solafskærmningen cirka 75% lukket

**FLIFR** 

Tryk gentagne gange for at øge

eller mindske hastigheden

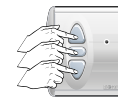

Tryk samtidig indtil...

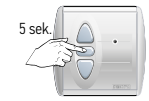

For at bekræfte ny vinklingshastighed, tryk indtil...

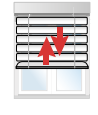

...bevæger sig kontinuerligt op og ned

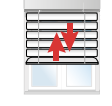

...motoren kvitterer

#### Indstilling af automatisk lamelvinkling opad

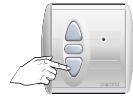

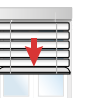

Anbring solafskærmningen cirka 75% lukket

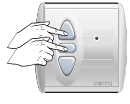

Tryk samtidig indtil

solafskærmningen bevæger sig...

Sarrel

...tryk derefter omgående STOP

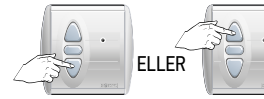

Justering af vinklingsstilling

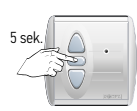

For at bekræfte vinklingsstilling, tryk indtil...

|          | - 1 | K- |
|----------|-----|----|
| <u>}</u> |     | -  |
|          |     | =  |

...motoren kvitterer

#### Indstilling af My-stilling - fra OP-endestilling

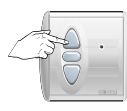

Anbring solafskærmningen i OP-endestilling

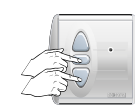

Tryk samtidig indtil...

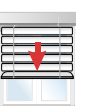

.solafskærmningen

bevæger sig nedad

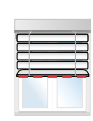

Stop ved ønsket My-stilling.

Juster ved behov med op- og ned-knappen.

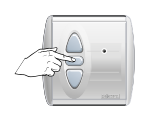

For at bekræfte vinklingsstilling, tryk indtil...

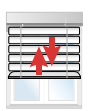

...motoren kvitterer

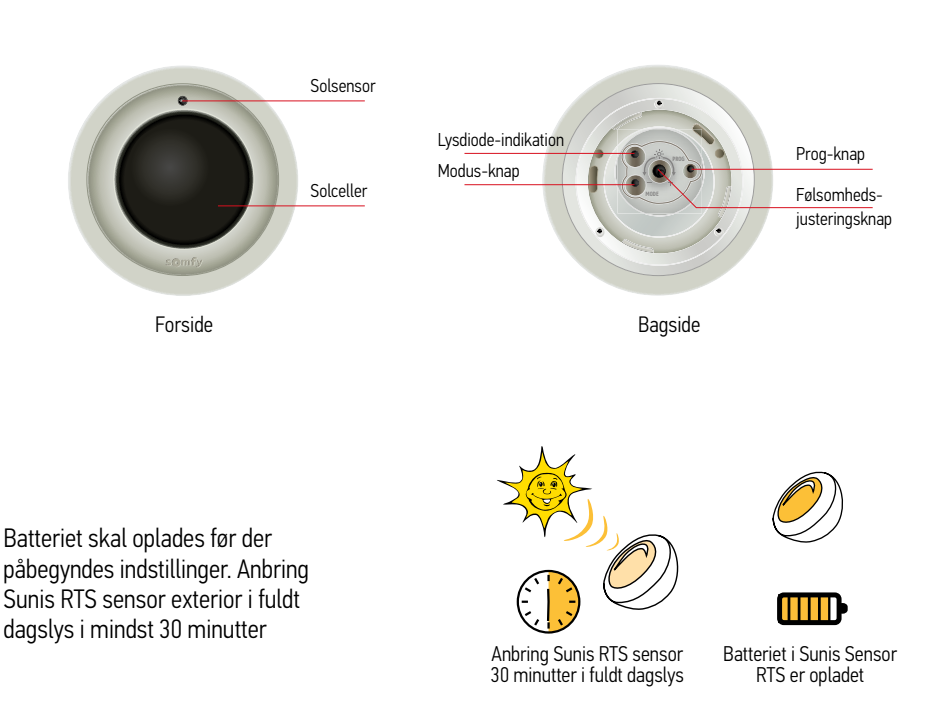

#### Vilkår

- Sunis Sensor RTS batteriet er opladet
- Forbind kun motoren/modtageren som du ønsker at programmere
- Andre motorer/modtagere må ikke forbindes
- Motoren/modtageren er programmeret
- Motoren/modtageren er programmeret til en Telis Soliris RTS
- Solafskærmningens trinvise kørsel er feedback på programmeringskommandoerne sendt fra Telis Soliris RTS. Se hele tiden på solafskærmningen
- Følsomhedsjusteringen skal indstilles på "+". (Solsensoren bør ikke udsættes for lys. Dæk sensoren til, f.eks. med sort tape.
- Monteringspladen er monteret på et korrekt sted
- Brug ikke lysdiode-belysning (f.eks. mobiltelefon lysdiode) til test.

#### Tilføj en sensor til udvendig installation Gå ind i programmeringsmodus

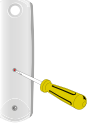

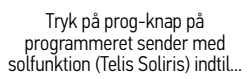

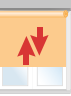

...motoren kvitterer

#### Forbind solsensor

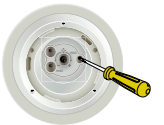

Tryk kortvarigt på prog-knappen

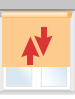

Motoren kvitterer

#### Kontrollér sol-stilling ON eller OFF

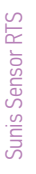

#### Se hele tiden på solafskærmningens bevægelser

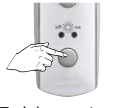

Tryk kortvarigt på valg-knappen

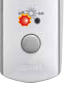

å Hvis den venstre lysdiode lyser, qå til 1

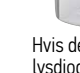

Hvis den højre lysdiode lyser, gå til 2

..

C

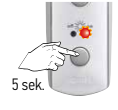

Slip når den højre lysdiode lyser

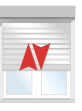

Tryk indtil...

...motoren kvitterer

2

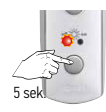

Slip når den venstre lysdiode lyser

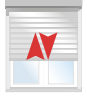

Tryk indtil...

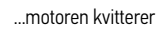

Hvis der ikke er nogen bevægelse var motoren allerede i "Sun mode On".

Motoren kvitterer hvis den er gået ind i "Sun mode ON".

Motoren kvitterer hvis den er gået ind i "Sun mode OFF".

```
Hvis der ikke er nogen bevægelse er
motoren allerede i
"Sun mode OFF"
```

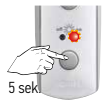

Slip når den højre lysdiode lyser

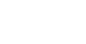

ysdiode r

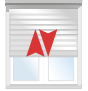

Tryk indtil...

...motoren kvitterer

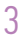

Tryk på progknappen på bagsiden af Telis Soliris RTS indtil...

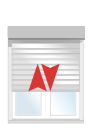

...motoren kvitterer

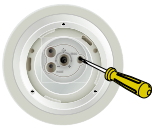

Tryk kortvarigt på prog-knappen på Sunis Sensor RTS...

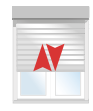

...motoren kvitterer

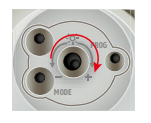

Brug en passende skruetrækker

#### 2 Sæt Demo-modus på ON

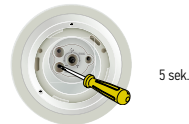

Tryk på MODE-knappen indtil...

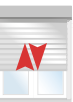

(hvis lysdiode blinker grønt måles maks. sol)

...solafskærmningen "kvitterer" og lysdioden blinker rødt eller grønt (i 30 sek.)

#### 3 Drej følsomhedsjusteringsknappen mod uret - (venstre),

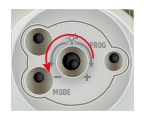

Brug en passende skruetrækker Når lysdioden bliver grøn, er den nuværende solintensitet indstillet

#### Sæt Sunis Sensor RTS på monteringspladen

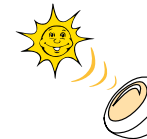

Udsæt Sensoren for lys, fjern tildækningen.

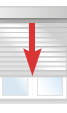

efter cirka 10 sek.

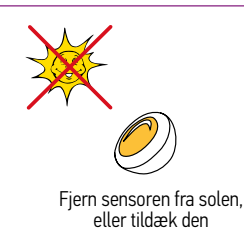

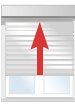

efter cirka 10 sek.

Avanceret

#### Fjern Sunis Sensor RTS fra monteringspladen

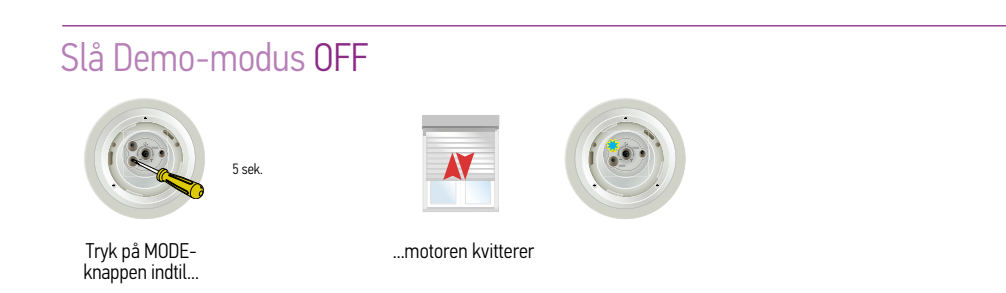

Indstil følsomheden på Sunis Sensor RTS, baseret på typen af solafskærmning og omgivelsesforhold

Genstart på side 51 hvis der skal programmeres ekstra motorer til Sunis Sensor RTS eller

monter Sunis Sensor RTS på monteringspladen

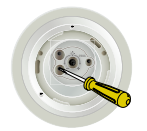

Tryk kortvarigt på MODE-knappen

#### Driftsmodus

Lysdioden lyser grønt i 5 sek. Lysniveauet overskrider den indstillede værdi. Sensoren vil sende et ned-signal

#### DEMO-modus

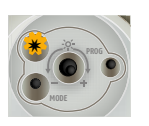

Lysdioden blinker grønt i 30 sek. Lysniveauet overskrider den indstillede værdi.Sensoren vil sende et ned-signal

#### Driftsmodus

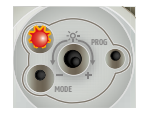

Lysdioden lyser rødt i 5 sek. Lysniveauet er under den indstillede værdi. Sensoren vil ikke sende et ned-signal

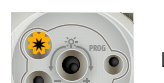

DFMO-modus

Lysdioden blinker rødt i 30 sek. Lysniveauet er under den indstillede værdi. Sensoren vil ikke sende et ned-signal

#### Er Sunis Sensor RTS i DEMO-modus?

- Tryk kortvarigt på mode-knappen
- Hvis lysdioden blinker, så er Sunis Sensor RTS i Demo-modus
- Efter 5 min. går Sunis Sensor RTS automatisk tilbage til driftsmodus

#### Avanceret

#### Thermosunis Indoor Wirefree RTS, Tilføj og indstil

Thermosunis Indoor Wirefree RTS

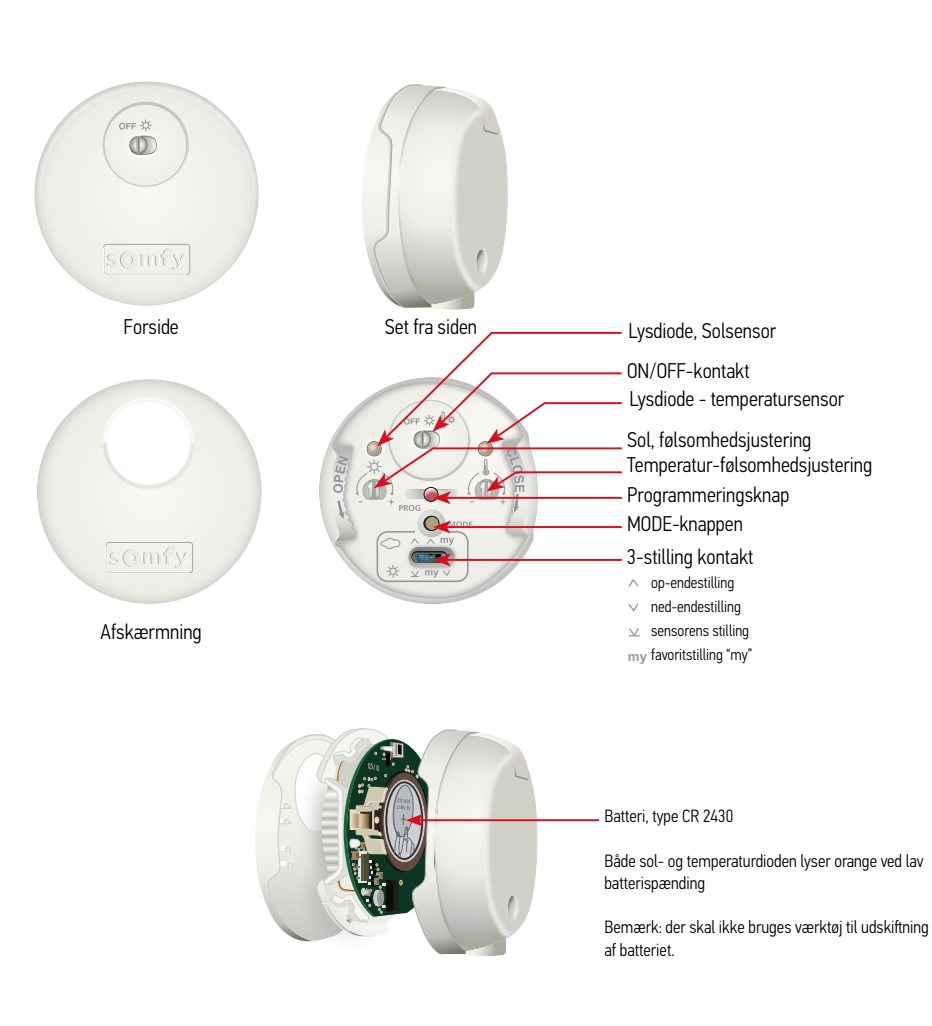

#### Anvendelse

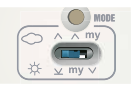

Pos 1 Indstilling for udvendige solafskærmninger

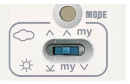

Pos 2 Indstilling A for indvendige solafskærmninger

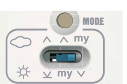

Pos 3 Indstilling B for indvendige solafskærmninger

#### Tilføj indvendig solsensor

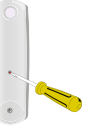

Tryk på prog-knappen på bagsiden af kontrolenheden indtil...

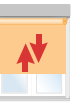

...motoren kvitterer

#### Forbind solsensor

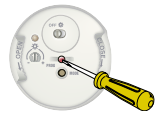

Tryk kortvarigt på prog-knappen indtil...

...motoren kvitterer

#### Montering af Thermosunis Indoor Wire free RTS

#### Avanceret

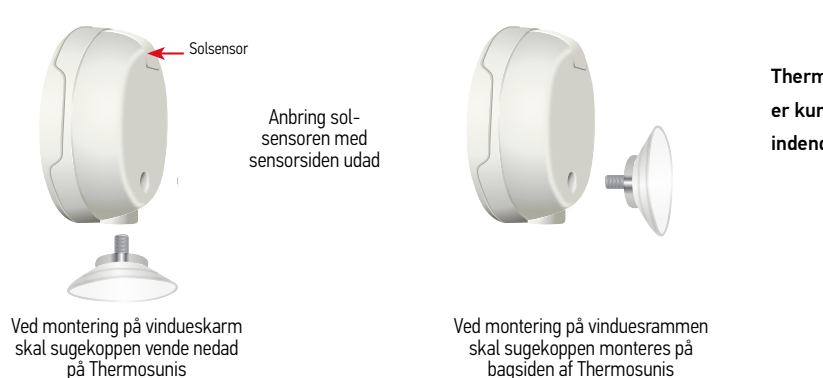

Thermosunis er kun til indendørsbrua!

#### Anvendelsesalternativer for Thermosunis Indoor Wirefree RTS

#### Indstilling for udvendige solafskærmninger, vertikalmarkiser eller rulleskodder

| - | - |   |   |  |
|---|---|---|---|--|
|   |   |   |   |  |
|   |   |   |   |  |
|   |   |   |   |  |
|   |   | - | - |  |
|   |   |   |   |  |
|   |   |   |   |  |
|   |   |   |   |  |

Sæt 3-positionskontakten i pos 1. Thermosunis placeres under den ønskede stopstillina

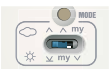

#### Indstilling A for indvendige solafskærmninger

| (e) | (C) |
|-----|-----|

på Thermosunis

Sæt 3-positionskontakten i pos 2. Thermosunis placeres under "my"stilling eller mellem den indvendige solafskærmning og vinduet.

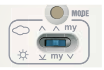

#### Indstilling B for indvendige solafskærmninger

| _ | _ |
|---|---|
|   | _ |
|   |   |
|   |   |
|   |   |
| ٢ |   |

Sæt 3-positionskontakten i pos 3. Thermosunis placeres mellem den indvendige solafskærmning og vinduet

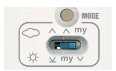

#### Bemærk

- Hvis temperaturen er lavere end den indstillede værdi, deaktiveres solfunktionen
- Hvis temperaturen er højere end den indstillede værdi, aktiveres solfunktionen
- Hvis sensoren er dækket af solafskærmningen, deaktiveres sensoren, (privatlivs-funktion)
- For at pos. 2 & 3 skal kunne bruges skal solafskærmningen have en "my"-stilling programmeret

#### Pos. 1

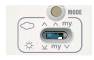

Ingen sol 🗢 🔨

Hvis den indstillede solfølsomhed ikke overskrides i 30 minutter, køres solafskærmningen til dens øverste endestilling.

Sol 🔆 🗸

Hvis den indstillede solfølsomhed overskrides i mere end 5 minutter køres solafskærmningen ned, så den dækker

sensoren. Derefter køres den op igen, så sensoren eksponeres for solen.

#### Pos. 2

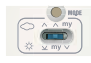

Ingen sol 🗢

Hvis den indstillede solfølsomhed ikke overskrides i 30 minutter, køres solafskærmningen til dets øverste endestop.

#### Sol 🌣 my

Hvis den indstillede solfølsomhed overskrides i mere end 5 minutter sendes solafskærmningen ned til dens programmerede "my"-stilling.

#### Pos. 3

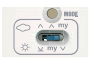

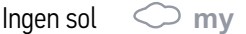

Hvis den indstillede solfølsomhed ikke overskrides i 30 minutter, sendes solafskærmningen til dens programmerede "my"-stilling.

Sol 🔆 🗸

Hvis den indstillede solfølsomhed overskrides i mere end 5 minutter sendes solafskærmningen ned til dets nederste endestop.

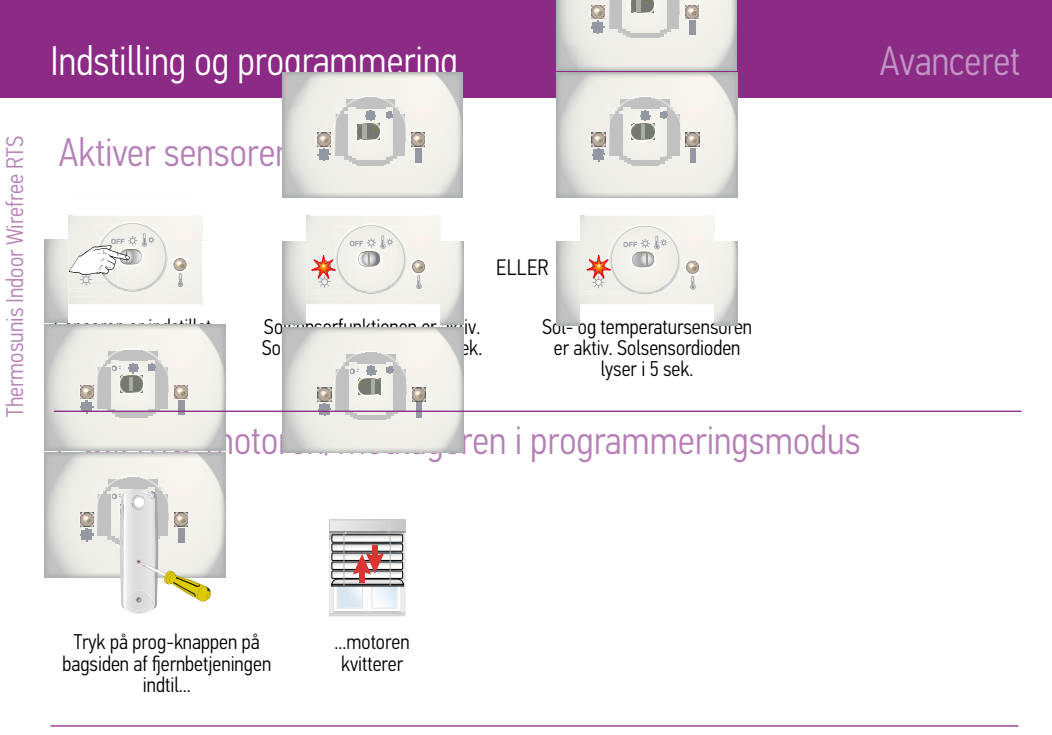

#### 2 Forbind sensoren

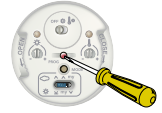

Tryk kortvarigt på prog-knappen indtil...

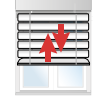

Sensoren er nu forbundet og aktiv

...motoren kvitterer

#### 1 Stil motoren/modtageren i programmeringsmodus

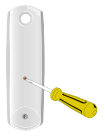

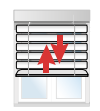

Tryk og hold i 2 sek.

Motoren kvitterer

#### 2 Slet sensoren

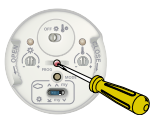

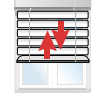

Sensoren er nu slettet fra motoren

Tryk og hold i 2 sek.

Motoren kvitterer

Avanceret

#### Indstilling af følsomhed (grænseværdier)

#### Avanceret

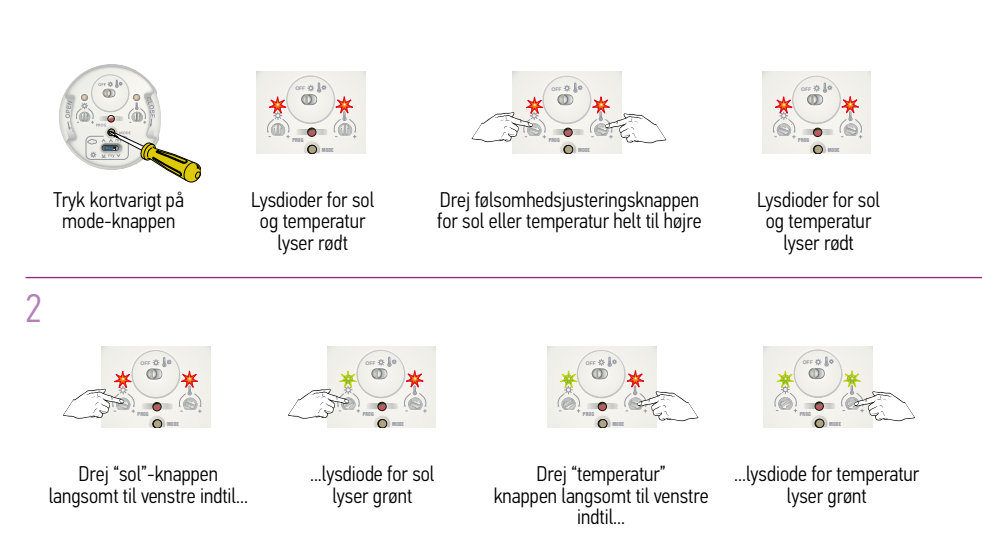

- De lys- og temperaturværdier som findes i det aktuelle øjeblik bruges som grænseværdier
- Lysdioderne bør slukke efter 15 sek. uden at der drejes på knapperne

#### **DEMO-modus**

- DEMO-modus kan bruges til at demonstrere funktionen og til at justere grænseværdierne.
- Sensoren går tilbage til bruger-modus, hvis den ikke betjenes i 3 min.
- Hvis følsomhedsknappen er drejet helt til venstre, simulerer sensoren sol, i demo- og bruger-modus. Solafskærmningen kører til dens nederste endestilling eller programmeret "my"-stilling

#### Stil sensoren i Demo-modus

Responstiden er kortere end i bruger-modus

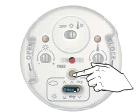

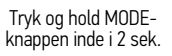

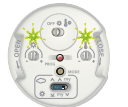

Sensoren er nu i DEMO-modus

Lysdioder for sol og temperatur blinker i 30 sek.

#### Gå tilbage til bruger-modus

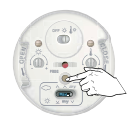

Tryk og hold MODEknappen inde i 2 sek.

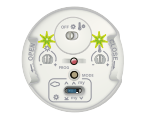

Lysdioder for sol og temperatur lyser i 30 sek.

Sensoren er nu i bruger-modus

#### Sunis WireFree II io sensor

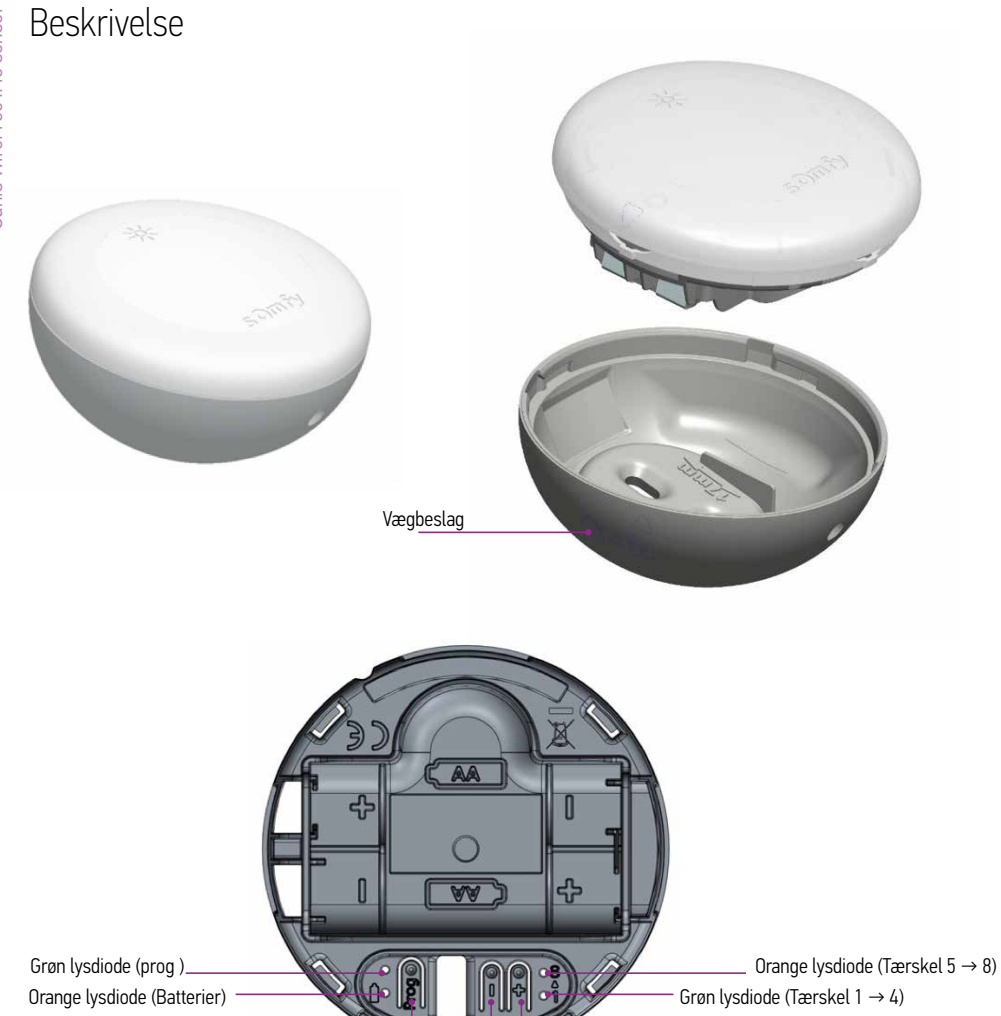

Tærskel

PROG-button -

#### Programmer sensoren på en motor med en 1-vejs sender

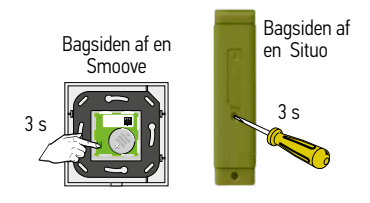

Tryk på PROG-knappen på en Smoove A/M io eller på en Situo 5 VAR A/M io indtil...

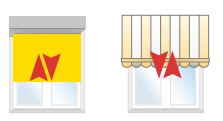

...kort bevægelse → OK

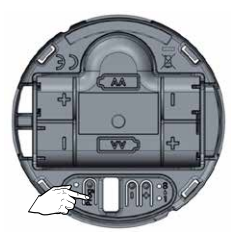

Tryk kortvarigt på PROG-knappen på Sunis WireFree II io sensor, indtil...

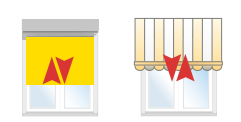

…kort bevægelse → OK

### Skift fra "standard"-modus til "My"-driftsmodus En ny sensor leveres altid i "Standard"-modus

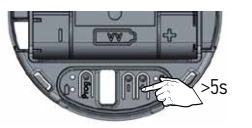

For at skifte modus trykkes der 5 sek. på "+"-knappen indtil...

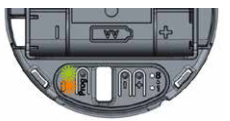

...lysdioderne blinker. "My"modus er aktiveret

## Skift fra "My"-modus til "standard"-modus En ny sensor leveres altid i "Standard"-modus

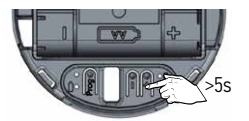

For at skifte modus trykkes der 5 sek. på "+"-knappen indtil...

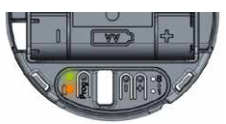

...lysdioderne lyser. "Standard"-modus er aktiveret.
#### Programmere Moco DCE

For produkter udstyret med LWE-motorer

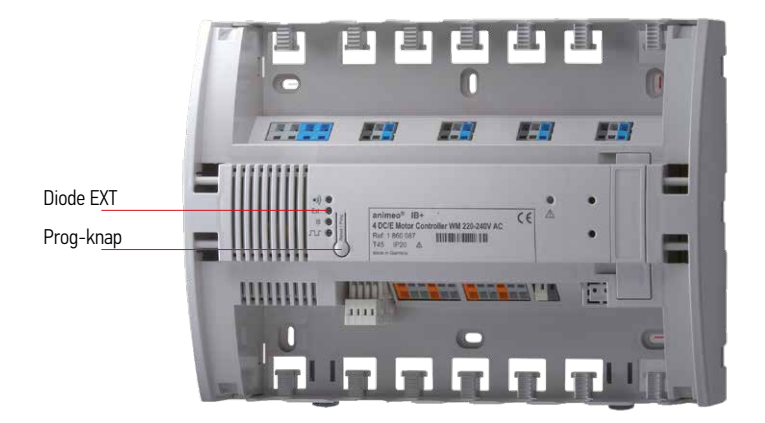

Tilt & Lift- og Lift-applikationer

(Denne vejledning viser indstilling via Centralis IB. Indstillingen kan gøres med RTS-kontrol hvis RTS-kortet er installeret og kanalerne programmeret)

Moco DCE er forindstillet til Tilt & Lift-applikationer

## Skift til Lift-applikation

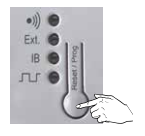

Tryk og hold prog-knappen inde i 2 sekunder

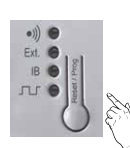

Slip i nogle sekunder

Lift-funktionen er nu aktiveret

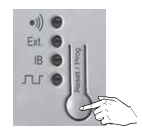

Tryk og hold prog-knappen inde igen i 2 sek.

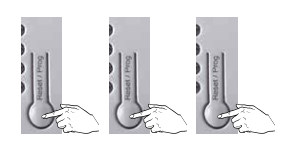

Tryk på prog-knappen gentagne gang indtil...

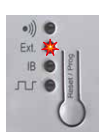

...EXT lysdioden lyser

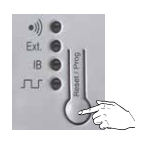

Tryk og hold prog-knappen i 2 sek.

Avanceret

# Moco DCE

#### Indstilling af endestillinger

Forbind motor 1 til terminalblok 1 (Følg farvekoder, kabler til terminal)

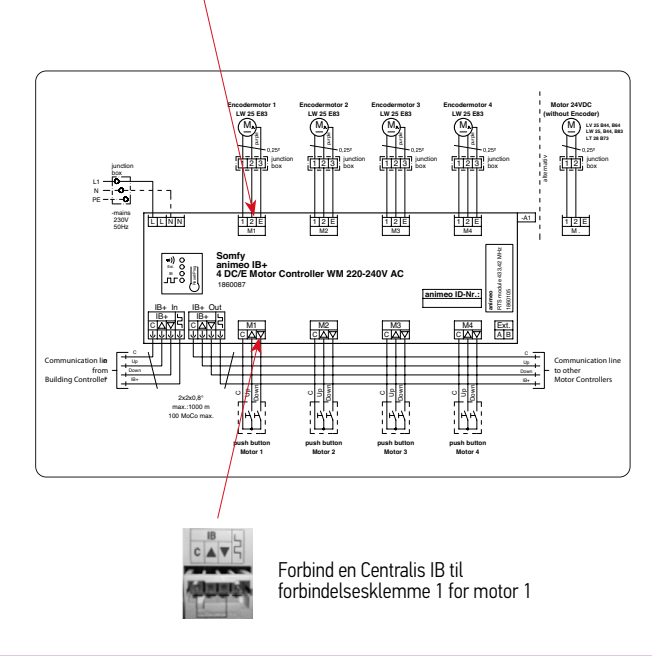

#### Indstilling

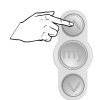

Tryk kortvarigt på op-knappen

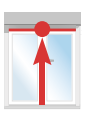

Solafskærmningen

går til den øverste

stilling og standser automatisk

Tryk kortvarigt

på STOP

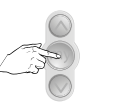

Tryk og hold stop-knappen inde i 6 sekunder, indtil solafskærmningen starter

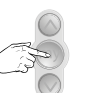

STOP 2

Endestoppene er indstillet.

Gentag for motor 2-4 på terminal 2-4

Installation af RTS-kontrolkort beskrives i den separate håndbog

## Tryk på STOP når solafskærmningen når dens nede-stilling

#### TaHoma

TaHoma

# Din enkle Smart Home løsning

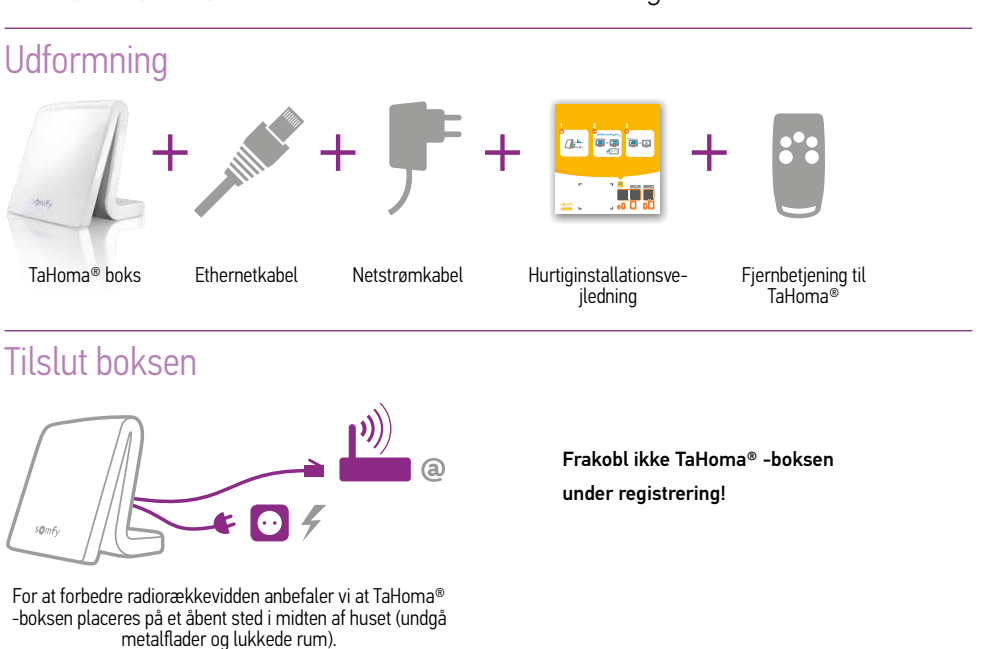

#### Opret din konto

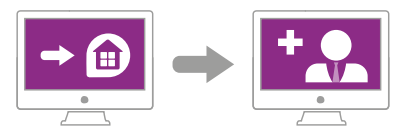

Gå til somfy-connect.com Vælg derefter TaHoma® og følg vejledningerne på skærmen

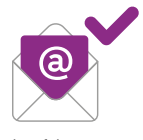

Bekræft kontoen via modtaget e-mail

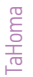

#### Konfigurer dit TaHoma

1 Forbind til TaHoma<sup>®</sup> web-interface

TaHoma<sup>®</sup>

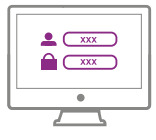

## 2 Følg anvisningerne på skærmen

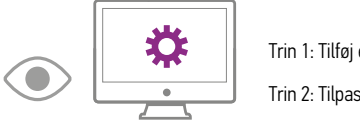

Trin 1: Tilføj enheder

Trin 2: Tilpas dit hjem

### Tilføj enheder

TaHoma® er kompatibel med et bredt udvalg af enheder fra Somfy og dennes partnere. Disse enheder bruger forskellige teknologier, og grupperes derfor efter protokol. Somfy enhedsfamilier vises i fanerne som standard.

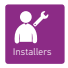

En USB-udvidelse er påkrævet for at sikre kompatibilitet med visse partnere. Når den er tilkoblet vil den tilsvarende protokol automatisk blive vist i fanerne.

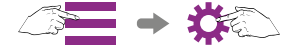

Følg vejledningerne på skærmen for at gå til konfigurationssektionen i hovedmenuen: derefter...

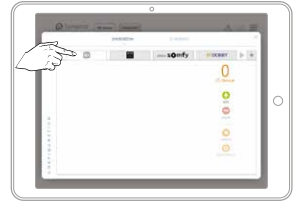

...vælg teknologien som bruges af enheden du ønsker at tilføje.

For at finde ud af hvilken teknologi din Somfy-enhed bruger, se bag på produktet eller fjernbetjeningen.

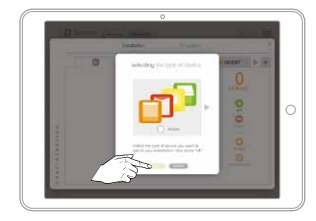

Klik derefter "Tilføj" og følg vejledningerne på skærmen.

Ændre navn på enhederne med det samme så du finder dem igen senere.

Ikonerne for dine enheder vises i den midterste boks. Alle produkter i dit hjem tilføjes automatisk

Hvis du har flere lignende enheder, vil TaHoma® automatisk også oprette et "gruppe"-ikon, som indeholder alle disse enheder

Du kan gå tilbage til dine indstillinger når som helst for at tilføje, ændre eller slette enheder. Fra hovedmenuen, gå til Konfiguration igen.

#### Produktkomponenter

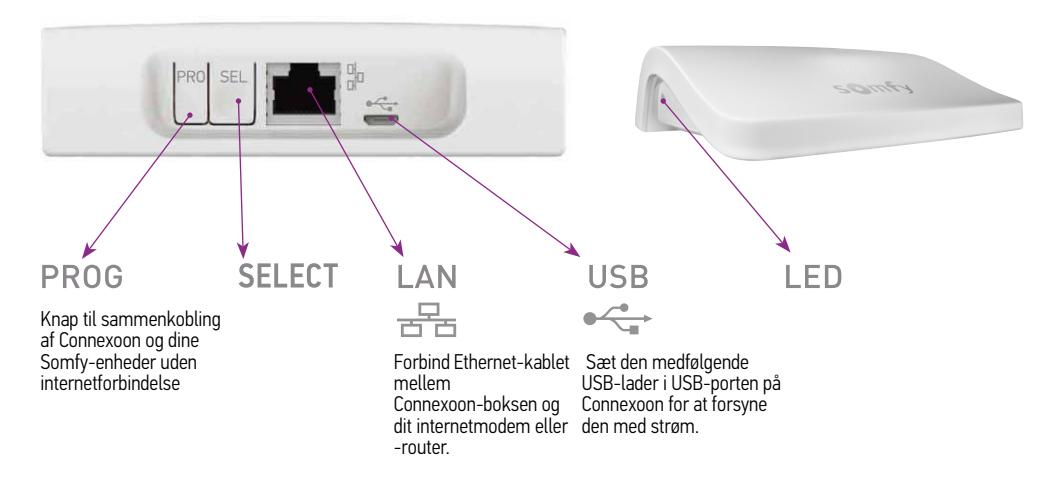

#### Tilføje produkter (uden internetforbindelse)

Hvis produkterne som skal forbindes til er koblet til en énvejs fjernbetjening (f.eks. Smoove, Keygo, Situo), kan disse tilkobles uden internetforbindelse og uden at man først aktiverer Connexoon. For at gøre dette, følg proceduren nedenfor. Dette er en grundlæggende installation. Se venligst i håndbogen for alle slutbrugerfunktioner via app-styring

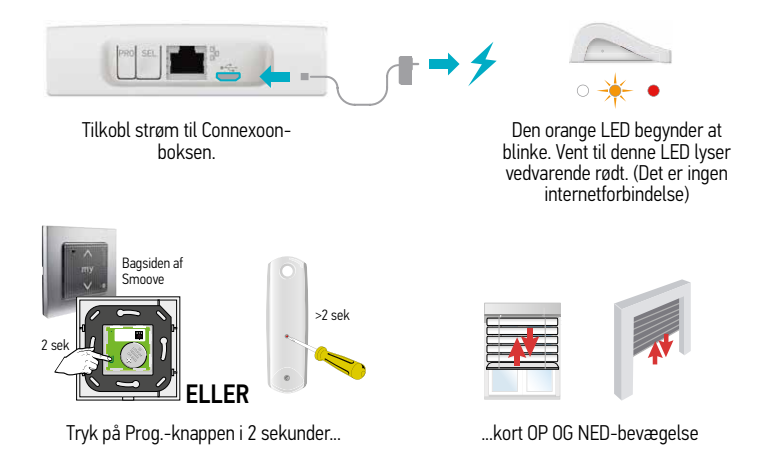

Produktet kører op og ned 3 gange som bekræftelse. Gentag dette for alle produkter.

### Vælg en af de 6 kanaler

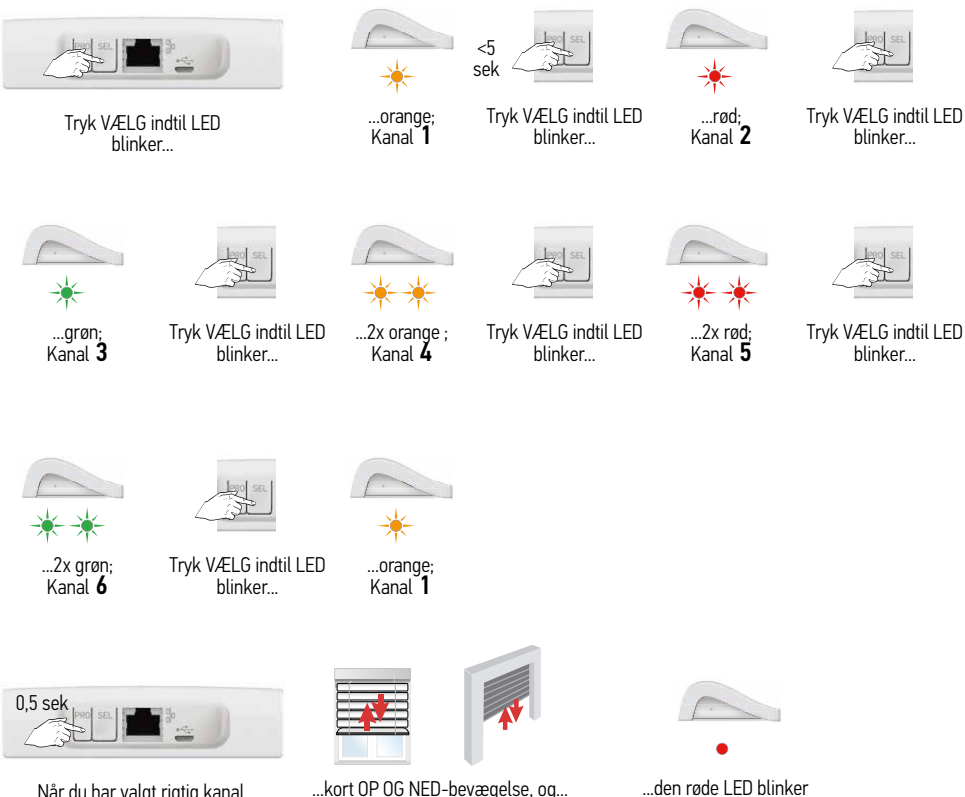

Når du har valgt rigtig kanal, tryk PROG

...kort OP OG NED-bevægelse, og...

(Det er ingen internetforbindelse)

#### Registrere Connexoon

Hvis enhederne som skal forbindes er koblet til en fjernbetjening, skal Connexoon først registreres med slutbrugerens oplysninger. Bemærk: Brugeren skal have adgang til sin e-mail for at fuldføre aktiveringen.

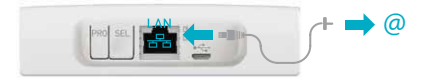

Først kobles Connexoon til internettet via Ethernet-kablet.

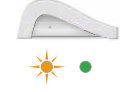

Den orange LED begynder at blinke. Vent til LED har vedvarende grønt lys. (Der er internetforbindelse)

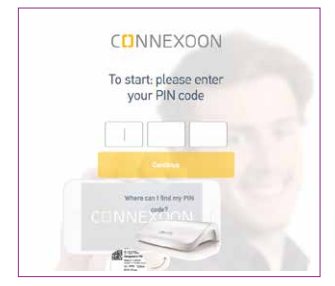

Gå til www.somfy-connect.com for at registrere Connexoon (via pc, tablet eller smarttelefon). Angiv PIN-koden for Connexoon. Angiv derefter nødvendige oplysninger. Bekræft aktiverings-e-mailen som sendes til e-mailadressen (dette vil ske inden for 24 timer – hvis ikke, kontakt Somfy)

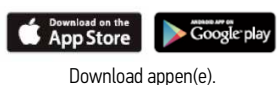

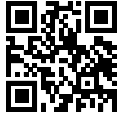

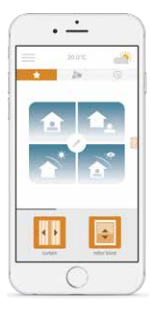

Log ind på Connexoon (Bemærk: Indlogning skelner mellem store og små bogstaver).

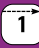

#### Produktkomponenter

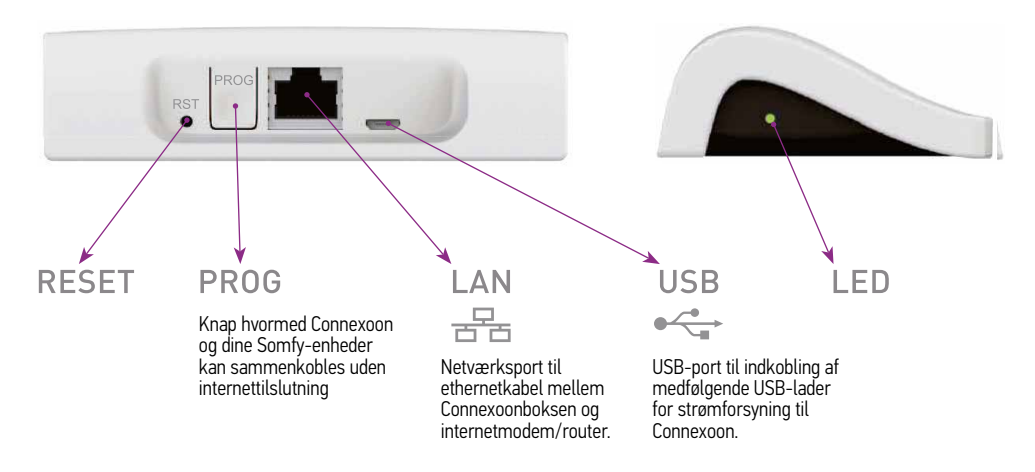

### Tilføj produkter (uden internetforbindelse)

Hvis produkterne som skal tilsluttes er tilsluttet til en envejs fjernbetjening (f.eks. Smoove, Keygo, Situo) kan de tilsluttes uden internettilslutning og uden først at aktivere Connexoon. Følg da nedenstående fremgangsmåde.

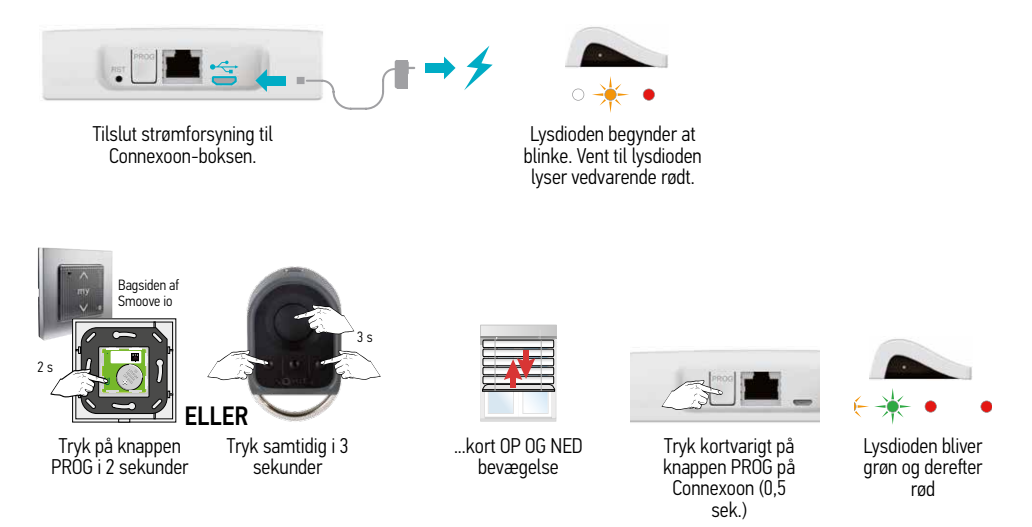

Produktet kører op og ned 3 gange for bekræftelse. Gentag dette for alle produkter.

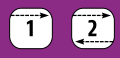

#### Registrere Connexoon

Hvis produkterne som skal tilsluttes er tilsluttet til en tovejs fjernbetjening skal Connexoon først registreres af brugeren. Bemærk: Brugeren skal have adgang til sin indbakke for at kunne gennemføre aktiveringen.

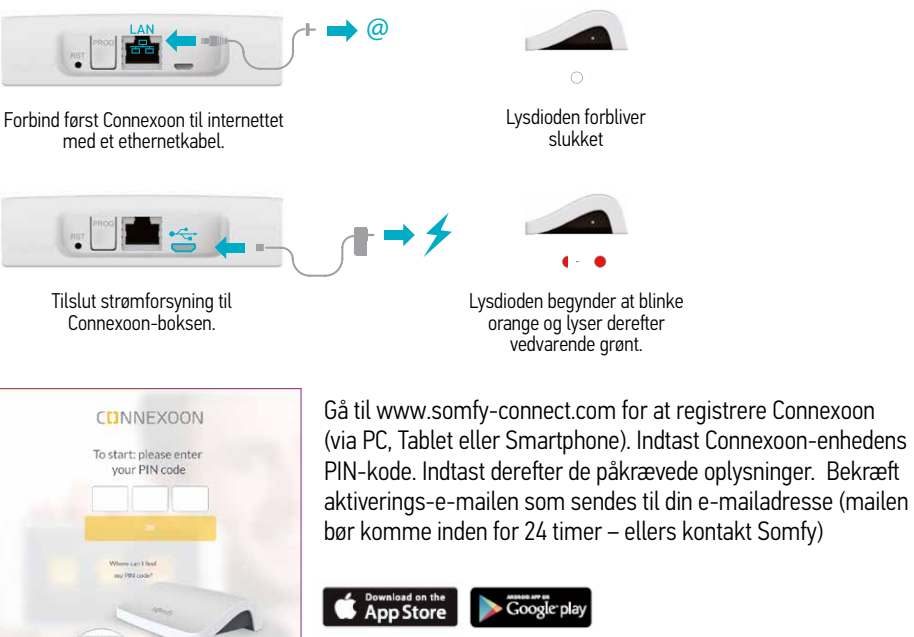

Download appen(erne).

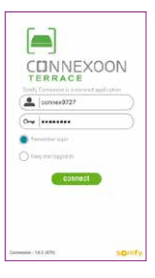

Log ind på Connexoon (Bemærk: Log ind oplysninger er versalfølsomme).

| Notater |  |
|---------|--|
|         |  |
|         |  |
|         |  |
|         |  |
|         |  |
|         |  |
|         |  |
|         |  |
|         |  |
|         |  |
|         |  |
|         |  |
|         |  |
|         |  |
|         |  |
|         |  |
|         |  |
|         |  |
|         |  |
|         |  |
|         |  |
|         |  |
|         |  |
|         |  |
|         |  |

| Notater |  |
|---------|--|
|         |  |
|         |  |
|         |  |
|         |  |
|         |  |
|         |  |
|         |  |
|         |  |
|         |  |
|         |  |
|         |  |
|         |  |
|         |  |
|         |  |
|         |  |
|         |  |
|         |  |
|         |  |
|         |  |
|         |  |
|         |  |
|         |  |
|         |  |
|         |  |

#### **Somfy Danmark**

Grønlandsgade 3 5300 Kerteminde 65 32 57 93 info.dk@somfy.com www.somfy.dk

A BRAND OF **SOMFY<sup>5</sup>** GROUP

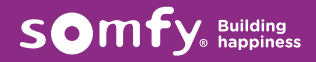